# COLLEGIATE WEEK

## ONLINE REGISTRATION GUIDE

For step-by-step instructions to complete the online registration process, please click on the option below that best describes your situation.

**Option 1:** I would like to register a group.

**Option 2:** I will be attending by myself.

Option 3: I am the collegiate ministry leader for my state.

Option 4: I am a vendor.

**Option 5:** I need to update my registration.

For additional questions or assistance, please contact info.collegiateweek@gmail.com.

#### **REGISTERING A GROUP**

#### <u>Step 1:</u>

- Go to: <u>https://www.oklahomabaptists.org/collegiateweek/</u>

#### Step 2:

- Click "Register Now"

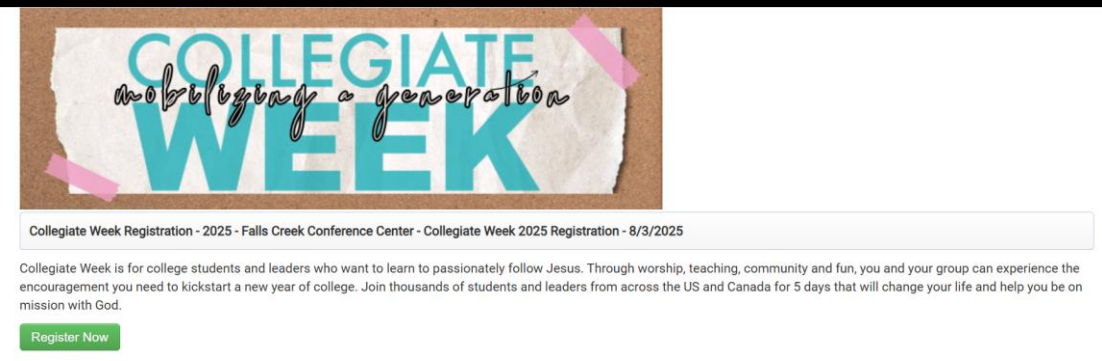

#### <u>Step 3:</u>

 Enter the contact information for the <u>on-site group leader</u> & the number of students and adult leaders you are bringing in the "Registration Contact" box.

| Event (1) Start (2) Additional Info (3) Options (4) Payment | (5) Complete                                                                                                    |
|-------------------------------------------------------------|----------------------------------------------------------------------------------------------------|
| Go Back                                                     | Continue                                                                                                    |
| Click here to view or update a previous registration        |                                                                                                    |
| Pricing                                                     | Registration Contact                                                                                                    |
| Adult Registration                                          |                                                                                                    |
| Range Start End Unit Cost                                   | Early Bird Registration (\$125/person): Feb 1 - May 31 Regular Registration (\$140/person): Jun<br>1 - July 14 Late Registration (\$155/person): After July 14 Canadian participants, please contar |
| All 01/27/2025 12:00 am 06/01/2025 12:00 am \$125.00        | Carissa Jones (info collegiateweek@gmail.com) to register. Deadline for refunds and online<br>registration/payments is 7/28/25.                                                                     |
|                                                             | Church or Organization Collegiate Week                                                                                                    |
|                                                             | # of Adult Participants 1<br>(Includes College<br>Students)                                                                                                    |
|                                                             | First Name                                                                                                    |
|                                                             | Last Name                                                                                                    |
|                                                             | Phone                                                                                                    |
|                                                             | Email                                                                                                    |
|                                                             |                                                                                                    |
| Group Questions                                             |                                                                                                    |
| Group Name                                                  |                                                                                                    |
|                                                             |                                                                                                    |
| City                                                        |                                                                                                    |
|                                                             |                                                                                                    |
| State or Province                                           |                                                                                                    |
| - Select V                                                  |                                                                                                    |
| Cable                                                       |                                                                                                    |
| - Select -                                                  |                                                                                                    |
|                                                             |                                                                                                    |
|                                                             |                                                                                                    |
| Go Back                                                     | Continue                                                                                                    |
|                                                             |                                                                                                    |

#### <u>Step 4:</u>

- Fill in the "Group Questions" box.
  - Note: If you are staying off-site or in premier lodging (Thompson, Kannady, or Adams Lodge), please select "N/A" from the Cabin dropdown menu.

| Event (1) Start (2) Additional Info (3) Options      | (4) Payment | (5) Complete                                                                                           |                                                                                                    |
|------------------------------------------------------|-------------|----------------------------------------------------------------------------------------------------|----------------------------------------------------------------------------------------------------|
| Go Back                                              |             |                                                                                                    | Continue                                                                                             |
| Click here to view or update a previous registration |             |                                                                                                    |                                                                                                    |
| Pricing                                              |             | Registration Contact                                                                                   |                                                                                                    |
| Adult Registration                                   |             | · · · · · · · · · · · · · · · · · · ·                                                                  |                                                                                                    |
| Range Start End                                      | Unit Cost   | Early Bird Registration (\$125/person): Feb 1 - N<br>1 - July 14 Late Registration (\$155/person): Afr | lay 31 Regular Registration (\$140/person): June<br>er July 14 Canadian participants, please contact |
| All 01/27/2025 12:00 am 06/01/2025 12:00 am          | \$125.00    | Carissa Jones (info.collegiateweek@gmail.con<br>registration/payments is 7/28/25.                      | n) to register. Deadline for refunds and online                                                      |
| <u></u>                                              |             | Church or Organization Collegiate Week                                                                 |                                                                                                    |
|                                                      |             | # of Adult Participants 1<br>(Includes College                                                         |                                                                                                    |
|                                                      |             | Students)                                                                                              |                                                                                                    |
|                                                      |             | First Name                                                                                             |                                                                                                    |
|                                                      |             | Last Name                                                                                              |                                                                                                    |
|                                                      |             | Phone                                                                                                  |                                                                                                    |
|                                                      |             | Email                                                                                                  |                                                                                                    |
| Group Questions                                      |             |                                                                                                    |                                                                                                    |
| Group Name                                           |             |                                                                                                    |                                                                                                    |
|                                                      |             |                                                                                                    |                                                                                                    |
| City                                                 |             |                                                                                                    |                                                                                                    |
|                                                      |             |                                                                                                    |                                                                                                    |
| State or Province                                    |             |                                                                                                    |                                                                                                    |
| Select V                                             |             |                                                                                                    |                                                                                                    |
| Cabin                                                |             |                                                                                                    |                                                                                                    |
| - Select V                                           |             |                                                                                                    |                                                                                                    |
|                                                      |             |                                                                                                    |                                                                                                    |
|                                                      |             |                                                                                                    |                                                                                                    |
| Go Back                                              |             |                                                                                                    | Continue                                                                                             |

#### <u>Step 5:</u>

| Event    | (1) Start (2) Additio      | onal Info (3) Options | (4) Payment ( | (5) Complete                                             |                                                                                               |                                                      |
|----------|----------------------------|-----------------------|---------------|----------------------------------------------------------|-----------------------------------------------------------------------------------------------|------------------------------------------------------|
|          | Go Back                    |                       |               |                                                          |                                                                                               | Continue                                             |
| Click h  | ere to view or update a pr | revious registration  |               |                                                          |                                                                                               |                                                      |
| Pricing  |                            |                       |               | Registration Contact                                     |                                                                                               |                                                      |
| Adult I  | Registration               |                       |               | Early Bird Registration (\$                              | 125/person): Feb 1 - May 31 Regular Registra                                                  | tion (\$140/person): June                            |
| Range    | Start                      | End                   | Unit Cost     | 1 - July 14 Late Registrati<br>Carissa Jones (info.colle | ion (\$155/person): After July 14 Canadian pa<br>giateweek@gmail.com) to register. Deadline : | rticipants, please contact<br>for refunds and online |
| All      | 01/2//2025 12:00 am        | 06/01/2025 12:00 am   | 5125.00       | registration/payments is                                 | 7/28/25.                                                                                      |                                                      |
|          |                            |                       |               | Church or Organization                                   | Collegiate Week                                                                               |                                                      |
|          |                            |                       |               | # of Adult Participants                                  | 1                                                                                             |                                                      |
|          |                            |                       |               | (Includes College<br>Students)                           |                                                                                               |                                                      |
|          |                            |                       |               | First Name                                               |                                                                                               |                                                      |
|          |                            |                       |               | Last Name                                                |                                                                                               |                                                      |
|          |                            |                       |               | Phone                                                    |                                                                                               |                                                      |
|          |                            |                       |               | Email                                                    |                                                                                               |                                                      |
|          |                            |                       |               |                                                          |                                                                                               |                                                      |
| Group C  | luestions                  |                       |               |                                                          |                                                                                               |                                                      |
| Group    | lame                       |                       |               |                                                          |                                                                                               |                                                      |
|          |                            |                       |               |                                                          |                                                                                               |                                                      |
| City     |                            |                       |               |                                                          |                                                                                               |                                                      |
| <u> </u> |                            |                       |               |                                                          |                                                                                               |                                                      |
| State or | Province                   |                       |               |                                                          |                                                                                               |                                                      |
| - 36     | - V                        |                       |               |                                                          |                                                                                               |                                                      |
| Cabin    | ect - V                    |                       |               |                                                          |                                                                                               |                                                      |
|          |                            |                       |               |                                                          |                                                                                               |                                                      |
|          |                            |                       |               |                                                          |                                                                                               |                                                      |
|          | Go Back                    |                       |               |                                                          |                                                                                               | Continue                                             |
|          |                            |                       |               |                                                          |                                                                                               |                                                      |

#### <u>Step 6 (Optional):</u>

- You may enter the names of your group members if you so desire. This is not required.

|                                                        |                                                                        |   |  |       | (      | Continue      |
|--------------------------------------------------------|------------------------------------------------------------------------|---|--|-------|--------|---------------|
| Registration Summary                                   |                                                                        |   |  |       |        |               |
| 2 Adult Participants (Inclu                            | udes College Students) \$250.00                                        |   |  |       |        |               |
| Registration Total:                                    | \$250.00                                                               |   |  |       |        |               |
| Previous Total:                                        | \$0.00                                                                 |   |  |       |        |               |
| Total Due:                                             | \$250.00                                                               |   |  |       |        |               |
| Override Total:                                        | \$0.00                                                                 |   |  |       |        |               |
| Name (                                                 | 1 of 2)<br>Next Adult Participant<br>(Includes College<br>Students)  ► | ) |  |       | Contin | ue to Options |
| Adult Participant (Include                             | es College Students) Contact Info                                      |   |  |       |        |               |
| Same as Main Contac                                    | x                                                                      |   |  |       |        |               |
| First Name                                             |                                                                        |   |  |       |        |               |
| Lost Nome                                              |                                                                        |   |  |       |        |               |
| Last Marine                                            |                                                                        |   |  |       |        |               |
| Prev Adult Participa<br>(Includes College<br>Students) | nt Next Adult Participant<br>(Includes College<br>Students) D          | ) |  |       |        |               |
|                                                        | es College Students) List                                              |   |  |       |        |               |
| Adult Participant (Include                             |                                                                        |   |  |       |        | Ontio         |
| Adult Participant (Include                             |                                                                        |   |  | Phone | Email  | Co            |
| Adult Participant (Include                             |                                                                        |   |  | Phone | Email  | Co<br>\$0.00  |

#### <u>Step 7:</u>

| dult Participants (includes College Students) \$250.00                                       |                       |
|----------------------------------------------------------------------------------------------|-----------------------|
| gistration Summary Adult Participants (includes College Students) \$250.00                   |                       |
| Adult Participants (Includes College Students) \$250.00                                      |                       |
|                                                                                              |                       |
| Registration Total: \$250.00                                                                 |                       |
| Total Due: \$250.00                                                                          |                       |
| Override Total: \$0.00                                                                       |                       |
| Name (1 of 2)                                                                                |                       |
| Includes College<br>Students)     Next Adult Participant<br>(Includes College<br>Students) ▶ | Continue to Options   |
| dult Participant (Includes College Students) Contact Info                                    |                       |
|                                                                                              |                       |
| First Name                                                                                   |                       |
| Last Name                                                                                    |                       |
| (                                                                                            |                       |
| Adult Participant (Includes College Students) List                                           |                       |
| ◆ Add Name Phone                                                                             | Options<br>Email Cost |
|                                                                                              | \$0.00                |
| C Open                                                                                       | \$0.00                |

#### <u>Step 8:</u>

Select your Add-On Options (meals, lodge rooms, etc.)
 Note: A description is provided for each option.

|                                                |                                                                                                    |                                                                                                    |                                                                                                    | C                                                                                                    | Contin                                                                                                    | ue                                                                                                    |
|------------------------------------------------|----------------------------------------------------------------------------------------------------|----------------------------------------------------------------------------------------------------|----------------------------------------------------------------------------------------------------|----------------------------------------------------------------------------------------------------|----------------------------------------------------------------------------------------------------|----------------------------------------------------------------------------------------------------|
|                                                |                                                                                                    | )                                                                                                    |                                                                                                    |                                                                                                    |                                                                                                    |                                                                                                    |
| lents) \$250.00                                |                                                                                                    | 1                                                                                                    |                                                                                                    |                                                                                                    |                                                                                                    |                                                                                                    |
| \$250.00                                       |                                                                                                    |                                                                                                    |                                                                                                    |                                                                                                    |                                                                                                    |                                                                                                    |
| \$0.00                                         |                                                                                                    |                                                                                                    |                                                                                                    |                                                                                                    |                                                                                                    |                                                                                                    |
| \$250.00                                       |                                                                                                    |                                                                                                    |                                                                                                    |                                                                                                    |                                                                                                    |                                                                                                    |
| \$0.00                                         |                                                                                                    | J                                                                                                    |                                                                                                    |                                                                                                    |                                                                                                    |                                                                                                    |
|                                                |                                                                                                    |                                                                                                    |                                                                                                    |                                                                                                    |                                                                                                    |                                                                                                    |
| room per group, and available on a             | first-come, first-served basi                                                                                                    | is. If you are unable to m                                                                                                    | nake a selecti                                                                                                    | on, that choice                                                                                                    | is likely already                                                                                                    | full. Please                                                                                                    |
| Kagman.com to se added to                      | ant inst.                                                                                                    |                                                                                                    | Select                                                                                                    | Options                                                                                                    | Unit Cost                                                                                                    | Subtotal                                                                                                    |
|                                                |                                                                                                    |                                                                                                    |                                                                                                    |                                                                                                    |                                                                                                    |                                                                                                    |
|                                                |                                                                                                    |                                                                                                    |                                                                                                    |                                                                                                    |                                                                                                    |                                                                                                    |
|                                                |                                                                                                    |                                                                                                    | Select                                                                                                    | Options                                                                                                    | Unit Cost                                                                                                    | Subtotal                                                                                                    |
|                                                |                                                                                                    |                                                                                                    | 0                                                                                                    |                                                                                                    | \$55.00                                                                                                    | \$0.00                                                                                                    |
| on grounds for the event, but not participatin | ig in program activities, recreation,                                                                                                    | , etc.                                                                                                    | Max(5000)                                                                                                    | )                                                                                                    |                                                                                                    |                                                                                                    |
|                                                |                                                                                                    |                                                                                                    | 0                                                                                                    |                                                                                                    | \$100.00                                                                                                    | \$0.00                                                                                                    |
| ation includes a gathering/teaching time spec  | sifically for the youth during the mo                                                                                                    | arning breakout session as                                                                                                    | 1.1(100)                                                                                                    |                                                                                                    |                                                                                                    |                                                                                                    |
| vized adult from your group must accompany     | y all youth for recreation.)                                                                                                    |                                                                                                    | Max(100)                                                                                                    |                                                                                                    |                                                                                                    |                                                                                                    |
| 17/29/2025)                                    |                                                                                                    |                                                                                                    | 0                                                                                                    |                                                                                                    | \$50.00                                                                                                    | \$0.00                                                                                                    |
| udes childcare during the worship sessions an  | nd participation in recreation activi                                                                                                    | ities. All children must be                                                                                                    | May(100)                                                                                                    |                                                                                                    |                                                                                                    |                                                                                                    |
| when not in the provided childcare sessions.   | J                                                                                                    |                                                                                                    | mux(.so,                                                                                                    |                                                                                                    | \$90.00                                                                                                    | 00.0r                                                                                                    |
| 5)<br>clast.                                   |                                                                                                    |                                                                                                    | 0                                                                                                    |                                                                                                    | 900.00                                                                                                    | 00.00                                                                                                    |
|                                                |                                                                                                    |                                                                                                    | Max(350)                                                                                                    |                                                                                                    |                                                                                                    |                                                                                                    |
|                                                |                                                                                                    |                                                                                                    | 0                                                                                                    |                                                                                                    | \$50.00                                                                                                    | \$0.00                                                                                                    |
|                                                |                                                                                                    |                                                                                                    |                                                                                                    |                                                                                                    |                                                                                                    |                                                                                                    |
|                                                |                                                                                                    |                                                                                                    | Max(50)                                                                                                    |                                                                                                    |                                                                                                    |                                                                                                    |
|                                                |                                                                                                    |                                                                                                    | 0                                                                                                    |                                                                                                    | \$50.00                                                                                                    | \$0.00                                                                                                    |
|                                                |                                                                                                    |                                                                                                    | May(50)                                                                                                    |                                                                                                    |                                                                                                    |                                                                                                    |
|                                                |                                                                                                    |                                                                                                    | Wax(30)                                                                                                    |                                                                                                    |                                                                                                    |                                                                                                    |
|                                                |                                                                                                    |                                                                                                    |                                                                                                    |                                                                                                    |                                                                                                    |                                                                                                    |
|                                                |                                                                                                    |                                                                                                    |                                                                                                    |                                                                                                    |                                                                                                    |                                                                                                    |
|                                                | ents) \$250,00<br>\$250,00<br>\$250,00<br>\$0,00<br>\$0,00<br>entry (and per group, and evailable or a in<br>(any grounds for the event, but not participation<br>any grounds for the event, but not participation<br>and grounds for the event, but not participation<br>and grounds for the event, but not participation<br>and grounds for the event, but not participation<br>and grounds for the event, but not participation<br>and grounds for the event, but not participation<br>and grounds for the event, but not participation<br>and grounds for the event, but not participation<br>and grounds for the event, but not participation<br>and grounds for the event, but not participation<br>and and the participation<br>and and the participation and and and and and<br>and and and and and and and and and and | errs) \$250.00<br>\$250.00<br>\$250.00<br>\$0.00<br>\$0.00<br>recomper group, and available on a first-come, first-served base<br>\$\$\phi\$ggmail.com} to be added to the wait last.<br>************************************ | erran 32520.00 32520.00 32000 32000 322000 3000 322000 3000 322000 3000 322000 3000 322000 3000 322000 3220 | erran 35250.00 0 \$2550.00 0 \$250.00 0 \$250.00 | erren j 5250.00 ( 5250.00 ( 530.00 ( 53 | continue      continue      continue |

#### <u>Step 9:</u>

| Go back                                                                                 |                                                                                                    |                                   | (                | Contin              | ue          |
|-----------------------------------------------------------------------------------------|----------------------------------------------------------------------------------------------------|-----------------------------------|------------------|---------------------|-------------|
| Registration Summary                                                                    |                                                                                                    |                                   |                  |                     |             |
| 2 Adult Participants (Includes College Stud                                             | ents) \$250.00                                                                                                    |                                   |                  |                     |             |
| Registration Total:                                                                     | \$250.00                                                                                                    |                                   |                  |                     |             |
| Previous Total:                                                                         | \$0.00                                                                                                    |                                   |                  |                     |             |
| Total Due:                                                                              | \$250.00                                                                                                    |                                   |                  |                     |             |
| Override Total:                                                                         | \$0.00                                                                                                    |                                   |                  |                     |             |
| Premier Lodging                                                                         |                                                                                                    |                                   |                  |                     |             |
| These hotel-style rooms are limited to one<br>contact Carissa Jones (info collegiatewee | room per group, and available on a first-come, first-served basis. In<br>(@mmail.com) to be added to the wait list | f you are unable to make a select | tion, that choic | e is likely already | full. Pleas |
| Name                                                                                    |                                                                                                    | Select                            | Options          | Unit Cost           | Subtotal    |
| Add-On Options                                                                          |                                                                                                    |                                   |                  |                     |             |
| Name                                                                                    |                                                                                                    | Select                            | Options          | Unit Cost           | Subtotal    |
| Non-Participating Attendee                                                              |                                                                                                    | 0                                 |                  | \$55.00             | \$0.0       |
| This option is for cooks and other guests who will be                                   | in grounds for the event, but not participating in program activities, recreation, etc.                            | Max(5000                          | )                |                     |             |
| Youth Registration                                                                      |                                                                                                    | 0                                 |                  | \$100.00            | \$0.0       |
| This option is for students ages 12-17. (Note: This op                                  | ion includes a gathering/teaching time specifically for the youth during the mornin                                | g breakout session as             |                  |                     |             |
| well as participation in recreation activities. An author                               | ized adult from your group must accompany all youth for recreation.)                                               | Max(100)                          |                  |                     |             |
| Child Registration (Deadline: 7/28/25) ( 0                                              | 1/29/2025)                                                                                                    | 0                                 |                  | \$50.00             | \$0.0       |
| This option is for children ages 0-11. (Note: This inclu                                | des childcare during the worship sessions and participation in recreation activities                               | All children must be              |                  |                     |             |
| accompanied by an authorized adult from your group                                      | when not in the provided childcare sessions.)                                                                      | Max(100)                          |                  |                     |             |
| Meal Plan (Deadline: 7/15/25) (> 07/16/2025                                             | )                                                                                                    | 0                                 |                  | \$80.00             | \$0.0       |
| Plan includes Sunday dinner through Thursday break!                                     | 251.                                                                                                    |                                   |                  |                     |             |
|                                                                                         |                                                                                                    | Max(350)                          |                  |                     |             |
| Female Bunk Space                                                                       |                                                                                                    | 0                                 |                  | \$50.00             | \$0.0       |
| Individual bed in a shared cabin.                                                       |                                                                                                    | May(E0)                           |                  |                     |             |
|                                                                                         |                                                                                                    | Max(50)                           |                  |                     |             |
|                                                                                         |                                                                                                    | 0                                 |                  | \$50.00             | \$0.0       |
| Male Bunk Space                                                                         |                                                                                                    |                                   |                  |                     |             |
| Male Bunk Space<br>Individual bed in a shared cabin.                                    |                                                                                                    | Max(50)                           |                  |                     |             |
| Male Bunk Space<br>Individual bed in a shared cabin.                                    |                                                                                                    | Max(50)                           |                  |                     |             |
| Male Bunk Space<br>Individual bed in a shared cabin.                                    |                                                                                                    | Max(50)                           |                  |                     |             |

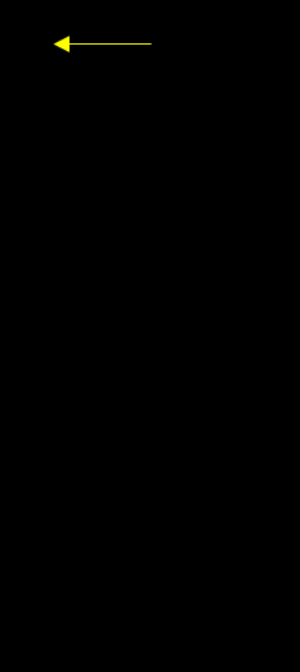

#### <u>Step 10:</u>

- Review charges & enter payment information.

| egistration Summary                                                                                                    |                                                                                      |                             | Apply Discount Code                                                                                               |                                     |
|----------------------------------------------------------------------------------------------------|--------------------------------------------------------------------------------------|-----------------------------|----------------------------------------------------------------------------------------------------|-------------------------------------|
| 2 Adult Participants (Include<br>Options Total:<br>Registration Total:<br>Previous Total:<br>Total Due:<br>Override Total:                   | s College Students) \$250.00<br>\$290.00<br>\$540.00<br>\$0.00<br>\$540.00<br>\$0.00 |                             |                                                                                                    | Apply                               |
| illing Contact                                                                                                    |                                                                                      |                             | Payment                                                                                                    |                                     |
| Same as Main Contact<br>Preferred Title<br>First Name<br>Last Name<br>Suffix<br>Phone<br>Email<br>Street Address<br>Apt, Suite, etc.<br>City | v                                                                                    |                             | Pay by<br>Amount<br>Cardholder Name<br>Card Number<br>Expiration Date<br>Socially Code<br>First Name<br>Last Name | Credit Cyrd         V           540 |
| State<br>Zip<br>Please do not c                                                                                                    | ose your browser until the registration is a                                         | complete to prevent the los | s of payment information that will result in i                                                                    | nvalidating your registration.      |

#### <u>Step 11:</u>

- Click "Submit Registration."
  - \*\*\*Note: Your registration will not save or process until this step is completed.\*\*\*
  - Note 2: You will receive a confirmation page with your registration code and registration key (save these!) when your registration is successfully submitted.

| Registration Summary            |                                                   |                                     | Apply Discount Code                |                                  |
|---------------------------------|---------------------------------------------------|-------------------------------------|------------------------------------|----------------------------------|
| 2 Adult Participants (Includes) | College Students) \$250.00                        |                                     |                                    | Annha                            |
| Options Total:                  | \$290.00                                          |                                     |                                    | ифрау                            |
| Registration Total:             | \$540.00                                          |                                     |                                    |                                  |
| Previous Total:                 | \$0.00                                            |                                     |                                    |                                  |
| Total Due:                      | \$540.00                                          |                                     |                                    |                                  |
| Override Total:                 | \$0.00                                            |                                     |                                    |                                  |
| illing Contact                  |                                                   |                                     | Payment                            |                                  |
| Same as Main Contact            |                                                   |                                     | Pay By                             | Credit Card 🗸                    |
| Desferred Title                 |                                                   |                                     | Amount                             | 540                              |
| Preferred Title                 | ~                                                 |                                     |                                    | \$81.00 Minimum payment required |
| First Name                      |                                                   |                                     | Cardholder Name                    |                                  |
| Last Name                       |                                                   |                                     | Card Type                          | Visa 🗸                           |
| Suffix                          | ~                                                 |                                     | Card Number                        |                                  |
| Phone                           |                                                   |                                     | Evolution Date                     |                                  |
| Email                           |                                                   |                                     | Operation Date                     |                                  |
| Street Address                  |                                                   |                                     | Security Code                      |                                  |
| Apt, Suite, etc.                |                                                   |                                     | First Name                         |                                  |
| City                            |                                                   |                                     | Last Name                          |                                  |
| State                           | $\checkmark$                                      |                                     |                                    |                                  |
| Zip                             |                                                   |                                     |                                    |                                  |
|                                 |                                                   |                                     |                                    |                                  |
| Disses do not elec              | a your browear until the registration is complete | te to prevent the loss of neument i | information that will result in in | validating your registration     |

#### **REGISTERING AN INDIVIDUAL**

#### <u>Step 1:</u>

- Go to: <u>https://www.oklahomabaptists.org/collegiateweek/</u>

#### <u>Step 2:</u>

- Click "Register Now"

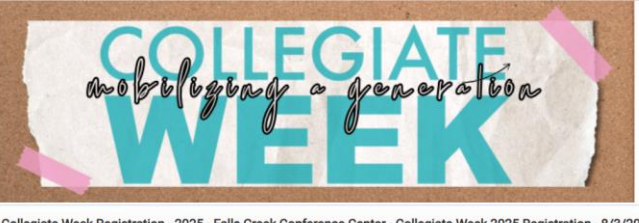

Collegiate Week Registration - 2025 - Falls Creek Conference Center - Collegiate Week 2025 Registration - 8/3/2025

Collegiate Week is for college students and leaders who want to learn to passionately follow Jesus. Through worship, teaching, community and fun, you and your group can experience the encouragement you need to kickstart a new year of college. Join thousands of students and leaders from across the US and Canada for 5 days that will change your life and help you be on mission with God.

#### <u>Step 3:</u>

 Enter your contact information in the "Registration Contact" box.

| Os Back     Control       Charles view of update a previous registration     Image Start in did in did in                                                           | Event    | (1) Start (2) Addition      | nal Info (3) Options | (4) Payment (1 | 5) Complete                    |                                                         |                           |
|----------------------------------------------------------------------------------------------------|----------|-----------------------------|----------------------|----------------|--------------------------------|---------------------------------------------------------|---------------------------|
| Cleb knet to view of updale a previous registration Pricing Addr Registration Range Start All 01/27/2025 12:00 am 06/01/2025 12:00 am 06/01/2025 12:00 am 05/01/2025 12:00 am 06/01/2025 12:00 am 05/01/2025 12:00 am 06/01/2025 12:00 am 05/01/2025 12:00 am 05/01/2025 1 |          | Go Back                     |                      |                |                                |                                                         | Continue                  |
| Prichage Sadd Registration Add Registration Cancer Sade Statistics Add Registration Control Control Co | Click he | ere to view or update a pro | evious registration  |                |                                |                                                         |                           |
| Add Registration         Parce Start       End         Add Registration (9125,00000; Feb)       -1.4ay 31 Regular adout (9140) person); John 1         Add Registration (9125,0000; Feb)       -1.4ay 31 Regular adout (9140) person); John 1         Add Registration (9125,0000; Feb)       -1.4ay 31 Regular adout (9140) person); John 1         Add Registration (9125,0000; Feb)       -1.4ay 31 Regular adout (9140) person; John 1         Add Registration (9125,0000; Feb)       -1.4ay 31 Regular adout (9140) person; John 1         Cables John 2       -1.4ay 11 Regular adout (9125,0000; Feb)       -1.4ay 11 Regular adout (9125,0000; Feb)         Church or Organization       Collegister Velocity (9125,0000; Feb)       -1.4ay 11 Regular adout (9125,0000; Feb)         Church or Organization       Collegister Velocity (9125,0000; Feb)       -1.4ay 11 Regular adout (9125,0000; Feb)         Group Questions       -1.4ay 11 Regular adout (9125,0000; Feb)       -1.4ay 11 Regular adout (9125,0000; Feb)         Group Questions       -1.4ay 11 Regular adout (9125,0000; Feb)       -1.4ay 11 Regular adout (9125,0000; Feb)         State or Province       -2.5eted -       -       -         Colen       -       -       -         Golder       -       -       -         Golder       -       -       -         Golder       -       -                                                                                                    | Pricing  |                             |                      |                | Registration Contact           |                                                         |                           |
| Range       Barkt       End       Unit Cost         All       01/27/2025 12:00 am       06/01/2025 12:00 am       9125:00         Chards or Originations (0155)person)       After: July 14 Cavasting participants, glasses conset         Cay 14 Late Reginations (0155)person)       After: July 14 Cavasting participants, glasses conset         Cay 14 Late Reginations (0155)person)       After: July 14 Cavasting participants, glasses conset         Cay 14 Late Reginations (0155)person)       After: July 14 Cavasting participants, glasses conset         Cay 14 Late Reginations (0155)person)       After: July 14 Cavasting participants, glasses conset         Cay 14 Late Reginations (0155)person)       After: July 14 Cavasting participants, glasses conset         Cavasting participants, glasses conset       Cavasting participants, glasses conset         Cavasting participants, glasses conset       Cavasting participants, glasses conset         Cavasting participants, glasses conset       Image: Cavasting participants, glasses conset         Cavasting participants, glasses conset       Image: Cavasting participants, glasses conset         Cavasting participants, glasses conset       Image: Cavasting participants, glasses conset         Cavasting participants, glasses conset       Image: Cavasting participants, glasses conset         Cavasting participants, glasses conset       Image: Cavasting participants, glasses, glasses, glasses, glasses, glasses, glasses, glass                                                                                                    | Adult A  | legistration                |                      |                | Early Bird Registration (\$    | 25/person): Feb 1 - May 31 Regular Registrat            | tion (\$140/nerson): June |
| All 01/27/2025 12:00 am 06/01/2025 12:00 am 9125:00  Chards or Organization Company and Company and Co | Range    | Start                       | End                  | Unit Cost      | 1 - July 14 Late Registrati    | on (\$155/person): After July 14 Canadian par           | ticipants, please contact |
| Church or Organization     Collegate Week       # of Adda Practicipants     1       @ (chucked or Colling)     1       @ (chucked or Colling)     1       @ Ruth Name     1       Last Name     1       Data Name     1       Data Name     1       Brant     1       Brant     1       Brant     1       Brant     1       City     1       State or Province     1       State or Province     1       State or Province     1       State or Province     1                                                                                                    | All      | 01/27/2025 12:00 am         | 06/01/2025 12:00 am  | \$125.00       | registration/payments is       | pateweek@gmail.com) to register. Deadline f<br>7/28/25. | or retunds and online     |
| Ø of Add Prolifgana<br>(kuckels culture)       1         Budenta)       First Name         Last Name                                                                                                    |          |                             |                      |                | Church or Organization         | Collegiate Week                                         |                           |
| (ncludes college           Buddets           Buddets           First Name           Last Name           Data           Brail           Color           State of Province           Select           Select           Select           Select           Select           Select                                                                                                    |          |                             |                      |                | # of Adult Participants        | 1                                                       |                           |
| First Name       Last Name       Phone       Binal         Group Questions         Group Name         City         State of Province         - Select -           Cith         - Select -           Cith         - Select -           Cobin         - Select -           Cobin         Cobin         Cobin         Continue                                                                                                    |          |                             |                      |                | (Includes College<br>Students) |                                                         |                           |
| Last Name       Pione       Binal       Croup Questions       Ory       State or Province                                                                                                    |          |                             |                      |                | First Name                     |                                                         |                           |
| Phone Enail                                                                                                    |          |                             |                      |                | Last Name                      |                                                         | 5                         |
| Enal           Group Questions           Group Name           City           State or Province           - Select -           Cabin           - Select -           - Select -           Cobsock                                                                                                    |          |                             |                      |                | Phone                          |                                                         |                           |
| Group Questions Group Questions Group Anne Group Suite or Province Setect -  Setect -  Setect -  Cable Cable Cable Continue Continue Continue Continue Continue                                                                                                    |          |                             |                      |                | Email                          |                                                         | _                         |
| Group Questions Group Questions Group Questions Group Control Control  |          |                             |                      |                |                                |                                                         |                           |
| Octop Name           City           State or Province           - Selet -                                                                                                    | Group Q  | uestions                    |                      |                |                                |                                                         |                           |
| City<br>City<br>State or Province<br>- Select -                                                                                                    | Group N  | lame                        |                      |                |                                |                                                         |                           |
| City  State or Province  - Select -   Select -   Go Back  Continue  Continue  Continue                                                                                                    |          |                             |                      |                |                                |                                                         |                           |
| State of FronticeSelect   Go Back Continue Continue Continue Continue Continue                                                                                                    | City     |                             |                      |                |                                |                                                         |                           |
| Bate or Province  Select -   Go Book  Continue  Continue  Continue                                                                                                    |          |                             |                      |                |                                |                                                         |                           |
| - Select - V<br>Cubin<br>- Select - V<br>Go Back Continue                                                                                                    | State or | Province                    |                      |                |                                |                                                         |                           |
| Cabin<br>- Select                                                                                                    | Sele     | ect 🗸 🗸                     |                      |                |                                |                                                         |                           |
| Go Back Continue                                                                                                    | Cabin    |                             |                      |                |                                |                                                         |                           |
| Go Back Continue                                                                                                    | Sel      | set 🗸 🗸                     |                      |                |                                |                                                         |                           |
| Go Back Continue                                                                                                    |          |                             |                      |                |                                |                                                         |                           |
| Go Back Continue                                                                                                    |          |                             |                      |                |                                |                                                         |                           |
|                                                                                                    |          | Go Back                     |                      |                |                                |                                                         | Continue                  |

#### <u>Step 4:</u>

- Fill in the "Group Questions" box, the format below.
  - o Group Name: (Name of Home Church/Ministry) IND
  - Note: If you are staying off-site or in premier lodging (Thompson, Kannady, or Adams Lodge), please select "N/A" from the Cabin dropdown menu.

| Event (1) Start    | (2) Additional In   | nfo (3) Options   | (4) Payment | (5) Complete                                                                |                                                                                       |                                                  |
|--------------------|---------------------|-------------------|-------------|-----------------------------------------------------------------------------|---------------------------------------------------------------------------------------|--------------------------------------------------|
| Go Back            |                     |                   |             |                                                                             | (                                                                                     | Continue                                         |
| Click here to view | or update a previou | us registration   |             |                                                                             |                                                                                       |                                                  |
| Pricing            |                     |                   |             | Registration Contact                                                        |                                                                                       |                                                  |
| Adult Registration |                     |                   |             |                                                                             |                                                                                       |                                                  |
| Range Start        | Enc                 | d                 | Unit Cost   | Early Bird Registration (\$125/pers<br>1 - July 14 Late Registration (\$155 | son): Feb 1 - May 31 Regular Registration<br>5/person): After July 14 Canadian partic | n (\$140/person): June<br>ipants, please contact |
| All 01/27/202      | !5 12:00 am 06/     | /01/2025 12:00 am | \$125.00    | registration/payments is 7/28/25.                                           | ek@gmail.com) to register. Deadline for<br>i.                                         | rerunds and online                               |
|                    |                     |                   |             | Church or Organization Colleg                                               | giate Week                                                                            |                                                  |
|                    |                     |                   |             | # of Adult Participants<br>(Includes College                                | 1                                                                                     |                                                  |
|                    |                     |                   |             | Students)                                                                   |                                                                                       |                                                  |
|                    |                     |                   |             | Last Name                                                                   |                                                                                       | ξ Ι                                              |
|                    |                     |                   |             | Phone                                                                       |                                                                                       |                                                  |
|                    |                     |                   |             | Email                                                                       |                                                                                       |                                                  |
|                    |                     |                   |             |                                                                             |                                                                                       |                                                  |
| Group Questions    |                     |                   |             |                                                                             |                                                                                       |                                                  |
| Group Name         |                     |                   |             |                                                                             |                                                                                       |                                                  |
|                    |                     |                   |             |                                                                             |                                                                                       |                                                  |
| City               |                     |                   |             |                                                                             |                                                                                       |                                                  |
|                    |                     |                   |             |                                                                             |                                                                                       |                                                  |
| State or Province  |                     |                   |             |                                                                             |                                                                                       |                                                  |
| Select             | $\sim$              |                   |             |                                                                             |                                                                                       |                                                  |
| Cabin              |                     |                   |             |                                                                             |                                                                                       |                                                  |
| Select             | ~                   |                   |             |                                                                             |                                                                                       |                                                  |
|                    |                     |                   |             |                                                                             |                                                                                       |                                                  |
| Go Back            |                     |                   |             |                                                                             | (                                                                                     | Continue                                         |

#### <u>Step 5:</u>

| Event (1) Start (2) Additional Info (3) Options (4) Payment | (5) Complete                                                                                             |                             |
|-------------------------------------------------------------|----------------------------------------------------------------------------------------------------|-----------------------------|
| Go Back                                                     |                                                                                                    | Continue                    |
| Click here to view or update a previous registration        |                                                                                                    |                             |
| Pricing                                                     | Registration Contact                                                                                     |                             |
| Adult Registration                                          | Finite Directory (A105 (correct)) Finit 1, May 21 Devider Devict                                         | (0140 ()                    |
| Range Start End Unit Cost                                   | <ol> <li>July 14 Late Registration (\$125/person): After July 14 Canadian p</li> </ol>                   | articipants, please contact |
| All 01/27/2025 12:00 am 06/01/2025 12:00 am \$125:00        | Carissa Jones (info.collegiateweek@gmail.com) to register. Deadline<br>registration/payments is 7/28/25. | e for refunds and online    |
|                                                             | Church or Organization Collegiate Week                                                                   |                             |
|                                                             | # of Adult Participants                                                                                  |                             |
|                                                             | (Includes College                                                                                        |                             |
|                                                             | otudents)                                                                                                |                             |
|                                                             | Hirst Name                                                                                               |                             |
|                                                             | Last Name                                                                                                |                             |
|                                                             | Phone                                                                                                    |                             |
|                                                             | Email                                                                                                    |                             |
|                                                             | L                                                                                                    |                             |
| Group Questions                                             |                                                                                                    |                             |
| Group Name                                                  |                                                                                                    |                             |
|                                                             |                                                                                                    |                             |
| City                                                        |                                                                                                    |                             |
|                                                             |                                                                                                    |                             |
|                                                             |                                                                                                    |                             |
| State or Province                                           |                                                                                                    |                             |
|                                                             |                                                                                                    |                             |
| Cabin                                                       |                                                                                                    |                             |
| - Select - V                                                |                                                                                                    |                             |
|                                                             |                                                                                                    |                             |
|                                                             |                                                                                                    |                             |
| Go Back                                                     |                                                                                                    | Continue                    |
|                                                             |                                                                                                    |                             |

#### <u>Step 6:</u>

- Click "Continue."

| Go Back                                                                 |       |        | Continue        |
|-------------------------------------------------------------------------|-------|--------|-----------------|
| Registration Summary                                                    |       |        |                 |
| 2 Adult Participants (Includes College Students) \$250.00               |       |        |                 |
| Registration Total: \$250.00                                            |       |        |                 |
| Previous Total: \$0.00                                                  |       |        |                 |
| Total Due: \$250.00                                                     |       |        |                 |
| Override Total: \$0.00                                                  |       |        |                 |
| Name (1 of 2)                                                           |       |        |                 |
|                                                                         |       |        |                 |
| Prev Adult Participant     Next Adult Participant     (Includes College |       | Contin | iue to Options  |
| Students) Students)                                                     |       |        |                 |
|                                                                         |       |        |                 |
| Adult Participant (Includes College Students) Contact Info              |       |        |                 |
| Same as Main Contact                                                    |       |        |                 |
| Einst Name                                                              |       |        |                 |
| First Name                                                              |       |        |                 |
| Last Name                                                               |       |        |                 |
|                                                                         |       |        |                 |
|                                                                         |       |        |                 |
| Prev Adult Participant     Next Adult Participant     (Includes College |       |        |                 |
| Students) Students)                                                     |       |        |                 |
| Craddino, pp                                                            |       |        |                 |
|                                                                         |       |        |                 |
| Adult Particinant (Includes College Students) i ist                     |       |        |                 |
| aut ratiopart (notates conego statento) cist                            |       |        |                 |
| + Add Name                                                              | Phone | Email  | Options<br>Cost |
|                                                                         |       |        | \$0.00          |
|                                                                         |       |        | \$0.00          |
|                                                                         |       |        |                 |
|                                                                         |       |        |                 |
| Co Pook                                                                 |       |        | Continuo        |
| OV DRVR                                                                 |       | C ·    | Johnman         |

#### <u>Step 7:</u>

- Select your Add-On Options (meals, lodge rooms, etc.)

• Note: A description is provided for each option.

| Go Back                                                                |                                                                                                    |                                        |               |               | Conti                | nue            |
|------------------------------------------------------------------------|----------------------------------------------------------------------------------------------------|----------------------------------------|---------------|---------------|----------------------|----------------|
| legistration Summary                                                   |                                                                                                    |                                        |               |               |                      |                |
| 2 Adult Participants (Includes Col                                     | ege Students) \$250.00                                                                                                   |                                        |               |               |                      |                |
| Registration Total:                                                    | \$250.00                                                                                                    |                                        |               |               |                      |                |
| Previous Total:                                                        | \$0.00                                                                                                    |                                        |               |               |                      |                |
| Total Due:                                                             | \$250.00                                                                                                    |                                        |               |               |                      |                |
| Override Total:                                                        | \$0.00                                                                                                    |                                        |               |               |                      |                |
| remier Lodging                                                         |                                                                                                    |                                        |               |               |                      |                |
| These hotel-style rooms are limit<br>contact Carissa Jones (info.colle | ed to one room per group, and available on a first-come, first-ser<br>giateweek@gmail.com) to be added to the wait list. | ved basis. If you are unable to r      | nake a select | ion, that cho | ice is likely alread | y full. Please |
| Name                                                                   |                                                                                                    |                                        | Select        | Options       | Unit Cost            | Subtotal       |
| dd-On Options                                                          |                                                                                                    |                                        |               |               |                      |                |
| Name                                                                   |                                                                                                    |                                        | Select        | Options       | Unit Cost            | Subtotal       |
| Non-Participating Attendee                                             |                                                                                                    |                                        | 0             |               | \$55.00              | \$0.00         |
| This option is for cooks and other guests                              | who will be on grounds for the event, but not participating in program activities,                                       | recreation, etc.                       | Max(5000      | )             |                      |                |
| Youth Registration                                                     |                                                                                                    |                                        | 0             |               | \$100.00             | \$0.00         |
| This option is for students ages 12-17. (N                             | ote: This option includes a gathering/teaching time specifically for the youth dur                                       | ring the morning breakout session as   |               |               |                      |                |
| well as participation in recreation activitie                          | s. An authorized adult from your group must accompany all youth for recreation                                           | L)                                     | Max(100)      |               |                      |                |
| Child Registration (Deadline: 7/2)                                     | 1 <mark>/25)</mark> (~ 07/29/2025)                                                                                       |                                        | 0             |               | \$50.00              | \$0.00         |
| This option is for children ages 0-11. (No                             | e: This includes childcare during the worship sessions and participation in recre                                        | ation activities. All children must be | (100)         |               |                      |                |
| accompanied by an authorized adult fron                                | your group when not in the provided childcare sessions.)                                                                 |                                        | Max(100)      |               |                      |                |
| Meal Plan (Deadline: 7/15/25) (->                                      | 07/16/2025)                                                                                                    |                                        | 0             |               | \$80.00              | \$0.00         |
| Plan includes Sunday dinner through Thu                                | stlay breakfast.                                                                                                    |                                        | Mau(250)      |               |                      |                |
|                                                                        |                                                                                                    |                                        | max(350)      |               |                      |                |
| Female Bunk Space                                                      |                                                                                                    |                                        | 0             |               | \$50.00              | \$0.00         |
| inamaual bed in a shared cabin.                                        |                                                                                                    |                                        | Max(50)       |               |                      |                |
| Male Bunk Space                                                        |                                                                                                    |                                        | 0             |               | \$50.00              | \$0.00         |
| Individual bed in a shared cabin.                                      |                                                                                                    |                                        |               |               |                      |                |
|                                                                        |                                                                                                    |                                        | Max(50)       |               |                      |                |
|                                                                        |                                                                                                    |                                        |               |               |                      |                |
| Go Back                                                                |                                                                                                    |                                        |               |               | Conti                | nue            |
| OU DRUN                                                                |                                                                                                    |                                        |               |               | John                 |                |

#### <u>Step 8:</u>

- Click "Continue."

| Registration Summary                                                                                                    |               |                 |                     |                |
|----------------------------------------------------------------------------------------------------|---------------|-----------------|---------------------|----------------|
| 2 Adult Participants (Includes College Students) \$250.00                                                                                                    |               |                 |                     |                |
| Registration Total: \$250.00                                                                                                    |               |                 |                     |                |
| Previous Total: \$0.00                                                                                                    |               |                 |                     |                |
| Total Due: \$250.00                                                                                                    |               |                 |                     |                |
| Override Total: \$0.00                                                                                                    |               |                 |                     |                |
| Premier Lodging                                                                                                    |               |                 |                     |                |
| These hotel-style rooms are limited to one room per group, and available on a first-come, first-served basis. If you are unable to a<br>contact Carissa Jones (info collegiateweek@mmail.com) to be added to the wait list                                                                       | nake a select | ion, that choic | e is likely already | y full. Please |
| Name                                                                                                    | Select        | Options         | Unit Cost           | Subtotal       |
| Add-On Options                                                                                                    |               |                 |                     |                |
| Name                                                                                                    | Select        | Options         | Unit Cost           | Subtotal       |
| Non-Participating Attendee<br>This online is for code and other quarte who will be an arounde for the awart but not participating in generating articipating atc                                                                                                    | 0             |                 | \$55.00             | \$0.00         |
| This option is for cooks and one guesis who will be on growings for the event, but not participating in program activities, recreation, etc.                                                                                                    | Max(5000      | )               |                     |                |
| Youth Registration                                                                                                    | 0             |                 | \$100.00            | \$0.00         |
| This option is for students ages 12-17. (Note: This option includes a gathering/teaching time specifically for the youth during the morning breakout session as<br>well as participation in recreation activities. An authorized adult from your group must accompany all youth for recreation.) | Max(100)      |                 |                     |                |
| Child Registration (Deadline: 7/28/25) (> 07/29/2025)                                                                                                    | 0             |                 | \$50.00             | \$0.00         |
| This option is for children ages 0-11. (Note: This includes childcare during the worship sessions and participation in recreation activities. All children must be<br>accompanied by an authorized adult from your group when not in the provided childcare sessions.)                           | Max(100)      |                 |                     |                |
| Meal Plan (Deadline: 7/15/25) (~ 07/16/2025)                                                                                                    | 0             |                 | \$80.00             | \$0.00         |
| Plan includes Sunday dinner through Thursday breakfast.                                                                                                    | -<br>Max(350) |                 |                     |                |
| Female Bunk Space                                                                                                    | 0             |                 | \$50.00             | \$0.00         |
| Individual bed in a shared cabin.                                                                                                    | V (50)        |                 |                     |                |
| Mala Bunk Share                                                                                                    | Max(50)       |                 | \$50.00             | \$0.00         |
| Individual bed in a shared cabin.                                                                                                    | U             |                 | \$50.00             | . 30.00        |
|                                                                                                    | Max(50)       |                 |                     |                |
|                                                                                                    |               |                 |                     |                |

#### <u>Step 9:</u>

- Review charges & enter payment information.

|                                                                                           |                                                                                                    | Apply Discount Code |                                         |
|-------------------------------------------------------------------------------------------|----------------------------------------------------------------------------------------------------|---------------------|-----------------------------------------|
| It Participants (Includ<br>ns Total:<br>tration Total:<br>sus Total:<br>Due:<br>de Total: | es College Students) \$250.00<br>\$290.00<br>\$540.00<br>\$540.00<br>\$540.00<br>\$540.00<br>\$0.00 | Appy Discount Code  | Apply                                   |
| Contact                                                                                   |                                                                                                    | Payment             |                                         |
| Same as Main Contact                                                                      |                                                                                                    | Pay By              | Credit Card 🗸                           |
| Preferred Title                                                                           | ~                                                                                                   | Amount              | 540<br>\$81.00 Minimum payment required |
| First Name                                                                                |                                                                                                    | Cardholder Name     |                                         |
| Last Name                                                                                 |                                                                                                    | Card Type           | Visa 🗸                                  |
| Phone                                                                                     | ~                                                                                                   | Card Number         |                                         |
| Email                                                                                     |                                                                                                    | Expiration Date     | 1 🗸 20: 🗸                               |
| Street Address                                                                            |                                                                                                    | Security Code       |                                         |
| Ant Suite etc.                                                                            |                                                                                                    | First Name          |                                         |
| City                                                                                      |                                                                                                    | Last Name           |                                         |
| State                                                                                     | ~                                                                                                   |                     |                                         |
| Zin                                                                                       |                                                                                                    |                     |                                         |

#### <u>Step 10:</u>

- Click "Submit Registration."
  - \*\*\*Note: Your registration will not save or process until this step is completed.\*\*\*
  - Note 2: You will receive a confirmation page with your registration code and registration key (save these!) when your registration is successfully submitted.

|                                    |                               | (Inclusion and Inclusion and I |                                 |
|------------------------------------|-------------------------------|----------------------------------------------------------------------------------------------------|---------------------------------|
| gistration Summary                 |                               | Apply Discount Code                                                                                                    |                                 |
| Adult Participants (Include        | es College Students) \$250.00 |                                                                                                    | Apply                           |
| tions Total:                       | \$290.00                      | <u> </u>                                                                                                    |                                 |
| gistration rotal:<br>avious Total: | \$0.00                        |                                                                                                    |                                 |
| tal Due:                           | \$540.00                      |                                                                                                    |                                 |
| erride Total:                      | \$0.00                        |                                                                                                    |                                 |
| ing Contact                        |                               | Payment                                                                                                    |                                 |
| Same as Main Contact               |                               | Pay By                                                                                                    | Credit Card                     |
|                                    |                               | rayby                                                                                                    |                                 |
| Preferred Title                    | $\checkmark$                  | Amount                                                                                                    | 540                             |
| First Name                         |                               |                                                                                                    | \$81.00 Minimum payment require |
| Last Name                          |                               | Cardholder Name                                                                                                    |                                 |
| Suffix                             | ~                             | Card Type                                                                                                    | Visa 🗸                          |
|                                    |                               | Card Number                                                                                                    |                                 |
| Phone                              |                               | <br>Delada Data                                                                                                    |                                 |
| Email                              |                               | Expiration Date                                                                                                    |                                 |
| Street Address                     |                               | Security Code                                                                                                    |                                 |
| Apt, Suite, etc.                   |                               | First Name                                                                                                    |                                 |
| City                               |                               | Last Name                                                                                                    |                                 |
| State                              | ~                             |                                                                                                    |                                 |
| Guide                              | •                             |                                                                                                    |                                 |
| Zip                                |                               |                                                                                                    |                                 |

#### **REGISTERING A STATE LEADER**

#### <u>Step 1:</u>

- Go to: <u>https://www.oklahomabaptists.org/collegiateweek/</u>

#### <u>Step 2:</u>

- Click "Register Now"

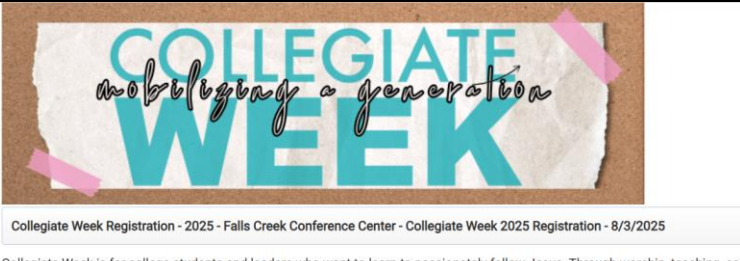

Collegiate Week is for college students and leaders who want to learn to passionately follow Jesus. Through worship, teaching, community and fun, you and your group can experience the encouragement you need to kickstart a new year of college. Join thousands of students and leaders from across the US and Canada for 5 days that will change your life and help you be on mission with God.

#### <u>Step 3:</u>

- Enter the contact information for the state leader in the "Registration Contact" box.
  - Spouses and other group members must be registered separately in order for the state leader discount to apply properly.

| Event    | (1) Start (2) Additio     | onal Info (3) Options | (4) Payment ( | 5) Complete                                                   |                                                                                                 |                                                     |
|----------|---------------------------|-----------------------|---------------|---------------------------------------------------------------|-------------------------------------------------------------------------------------------------|-----------------------------------------------------|
|          | Go Back                   |                       |               |                                                               |                                                                                                 | Continue                                            |
| Click he | ere to view or update a p | revious registration  |               |                                                               |                                                                                                 |                                                     |
| Pricing  |                           |                       |               | Registration Contact                                          |                                                                                                 |                                                     |
| Adult F  | Registration              |                       |               |                                                               |                                                                                                 |                                                     |
| Range    | Start                     | End                   | Unit Cost     | Early Bird Registration (\$1<br>1 - July 14 Late Registration | 25/person): Feb 1 - May 31 Regular Registrati<br>on (\$155/person): After July 14 Canadian part | on (\$140/person): June<br>icipants, please contact |
| All      | 01/27/2025 12:00 am       | 06/01/2025 12:00 am   | \$125.00      | Carissa Jones (info.colleg<br>registration/payments is 7      | plateweek@gmail.com) to register. Deadline fo<br>7/28/25.                                       | r refunds and online                                |
|          |                           |                       |               | Church or Organization                                        | Collegiate Week                                                                                 |                                                     |
|          |                           |                       |               | # of Adult Participants<br>(Includes College                  | 1                                                                                               |                                                     |
|          |                           |                       |               | Students)                                                     |                                                                                                 | _                                                   |
|          |                           |                       |               | First Name                                                    | L                                                                                               |                                                     |
|          |                           |                       |               | Last Name                                                     |                                                                                                 |                                                     |
|          |                           |                       |               | Phone                                                         |                                                                                                 | _                                                   |
|          |                           |                       |               | Email                                                         |                                                                                                 |                                                     |
| Group O  | luestions                 |                       |               |                                                               |                                                                                                 |                                                     |
| oroop q  |                           |                       |               |                                                               |                                                                                                 |                                                     |
| Group N  | kame                      | -                     |               |                                                               |                                                                                                 |                                                     |
| <u> </u> |                           |                       |               |                                                               |                                                                                                 |                                                     |
| City     |                           | _                     |               |                                                               |                                                                                                 |                                                     |
|          |                           |                       |               |                                                               |                                                                                                 |                                                     |
| State or | Province                  |                       |               |                                                               |                                                                                                 |                                                     |
| - Sek    | ect 🗸 🗸                   |                       |               |                                                               |                                                                                                 |                                                     |
| Cabin    |                           |                       |               |                                                               |                                                                                                 |                                                     |
| Sek      | ect 🗸 🗸                   |                       |               |                                                               |                                                                                                 |                                                     |
|          |                           |                       |               |                                                               |                                                                                                 |                                                     |
|          | Go Back                   |                       |               |                                                               |                                                                                                 | Continue                                            |
|          |                           |                       |               |                                                               |                                                                                                 |                                                     |

#### <u>Step 4:</u>

- Fill in the "Group Questions" box.
  - Note: A lodge room has been reserved for you, so please select "N/A" from the Cabin drop-down menu. If you prefer to stay elsewhere, please email <u>info.collegiateweek@gmail.com</u> with your accommodation information.

| Event   | (1) Start (2) Additio      | nal Info (3) Options | (4) Payment | (5) Complete                                                                                                    |                      |
|---------|----------------------------|----------------------|-------------|----------------------------------------------------------------------------------------------------|----------------------|
|         | Go Back                    |                      |             | Cor                                                                                                    | itinue               |
| Click h | ere to view or update a pr | evious registration  |             |                                                                                                    |                      |
| Pricing |                            |                      |             | Registration Contact                                                                                                    |                      |
| Adult I | Registration               |                      |             | The second second |                      |
| Range   | Start                      | End                  | Unit Cost   | Early Bird Registration (\$125/person): HeD 1 - May 31 Regular Registration (\$140/perso<br>1 - July 14 Late Registration (\$155/person): After July 14 Canadian participants, please                                                                                                    | .n): June<br>contact |
| All     | 01/27/2025 12:00 am        | 06/01/2025 12:00 am  | \$125.00    | Carissa Jones (info.collegiateweek@gmail.com) to register. Deadline for refunds and o<br>registration/payments is 7/28/25.                                                                                                    | aline                |
|         |                            |                      |             | Church or Organization Collegiate Week                                                                                                    |                      |
|         |                            |                      |             | # of Adult Participants 1<br>(Includes College                                                                                                    |                      |
|         |                            |                      |             | First Name                                                                                                    |                      |
|         |                            |                      |             | Last Name                                                                                                    |                      |
|         |                            |                      |             | Phone                                                                                                    |                      |
|         |                            |                      |             | Email                                                                                                    |                      |
|         |                            |                      |             |                                                                                                    |                      |
| Group C | Juestions                  |                      |             |                                                                                                    |                      |
| Group   | lame .                     |                      |             |                                                                                                    |                      |
|         |                            |                      |             |                                                                                                    |                      |
| City    |                            |                      |             |                                                                                                    |                      |
|         |                            | 7                    |             |                                                                                                    |                      |
| Ctoto o | Dravinos                   | _                    |             |                                                                                                    |                      |
| Sel     | ect V                      |                      |             |                                                                                                    |                      |
|         |                            |                      |             |                                                                                                    |                      |
| Cabin   |                            |                      |             |                                                                                                    |                      |
| - 50    | sci                        |                      |             |                                                                                                    |                      |
|         |                            |                      |             |                                                                                                    |                      |
|         | Go Back                    |                      |             | Cor                                                                                                    | itinue               |
|         |                            |                      |             |                                                                                                    |                      |

#### <u>Step 5:</u>

| Event (1) Start (2) Additional Info (3) Options (4) Payment (                                                                                                    | (5) Complete                                                                                                    |                                                                                   |
|----------------------------------------------------------------------------------------------------|----------------------------------------------------------------------------------------------------|-----------------------------------------------------------------------------------|
| Go Back                                                                                                    |                                                                                                    | Continue                                                                          |
| Click here to view or update a previous registration                                                                                                    |                                                                                                    |                                                                                   |
| Pricing                                                                                                    | Registration Contact                                                                                                    |                                                                                   |
| Adult Registration           Range Start         End         Unit Cost           All         01/27/2025 12:00 am         06/01/2025 12:00 am         \$125.00                                                                                                    | Early Bird Registration (\$125/person): Feb 1 - May 31 Regular Registra<br>1 - July 14 Late Registration (\$155/person): After July 14 Canadian pa<br>Carissa Jones (info collegiateweek@gmail.com) to register. Deadline f | tion (\$140/person): June<br>rticipants, please contact<br>for refunds and online |
|                                                                                                    | Church or Organization Collegate Week  # of Adult Participants (Include: College Buildents) First Name Last Name Phone Email Email                                                                                          |                                                                                   |
| Group Questions                                                                                                    |                                                                                                    |                                                                                   |
| Croup Name Croup Name |                                                                                                    |                                                                                   |
| - Select - V<br>- Select - V<br>Cablen<br>- Select - V                                                                                                    |                                                                                                    |                                                                                   |
| Go Back                                                                                                    |                                                                                                    | Continue                                                                          |

#### Step 6:

- Click "Continue."

|                                                                                           |       |       | Continue                  |
|-------------------------------------------------------------------------------------------|-------|-------|---------------------------|
| tegistration Summary                                                                      |       |       |                           |
| 2 Adult Participants (Includes College Students) \$250.00                                 |       |       |                           |
| Registration Total: \$250.00                                                              |       |       |                           |
| Previous Total: \$0.00                                                                    |       |       |                           |
| Total Due: \$250.00                                                                       |       |       |                           |
| Override Total: \$0.00                                                                    |       |       |                           |
| Name (1 of 2)                                                                             |       |       |                           |
|                                                                                           |       | Conti | nue to Options            |
| dult Participant (Includes College Students) Contact Info                                 |       |       |                           |
| Same as Main Contact                                                                      |       |       |                           |
| First Name                                                                                |       |       |                           |
|                                                                                           |       |       |                           |
| Last warne                                                                                |       |       |                           |
| (Includes College<br>Students) Next Adult Participant<br>(Includes College<br>Students) → |       |       |                           |
|                                                                                           |       |       |                           |
| Adult Participant (Includes College Students) List                                        |       |       |                           |
| Adult Participant (Includes College Students) List                                        | Phone | Email | Options<br>Cost           |
| Adult Participant (Includes College Students) List                                        | Phone | Email | Options<br>Cost<br>\$0.00 |

#### <u>Step 7:</u>

- Click "Continue."
  - Your lodging & meals are provided; do not add them here.

| Go Back                                                                                                    |               | (                | Conti               | nue            |
|----------------------------------------------------------------------------------------------------|---------------|------------------|---------------------|----------------|
| tegistration Summary                                                                                                    |               |                  |                     |                |
| 2 Adult Participants (Includes College Students) \$250.00                                                                                                    |               |                  |                     |                |
| Registration Total: \$250.00                                                                                                    |               |                  |                     |                |
| Previous Total: \$0.00                                                                                                    |               |                  |                     |                |
| Total Due: \$250.00                                                                                                    |               |                  |                     |                |
| Override Total: \$0.00                                                                                                    |               |                  |                     |                |
| remier Lodging                                                                                                    |               |                  |                     |                |
| These hotel-style rooms are limited to one room per group, and available on a first-come, first-served basis. If you are unable to r                                                                                                    | nake a select | ion, that choice | e is likely already | r full. Please |
| Name                                                                                                    | Select        | Options          | Unit Cost           | Subtotal       |
|                                                                                                    |               |                  |                     |                |
| dd-On Options                                                                                                    |               |                  |                     |                |
| Name                                                                                                    | Select        | Options          | Unit Cost           | Subtotal       |
| Non-Participating Attendee                                                                                                    | 0             |                  | \$55.00             | \$0.00         |
| This option is for cooks and other guests who will be on grounds for the event, but not participating in program activities, recreation, etc.                                                                                                    | Max(5000)     | )                |                     |                |
| Youth Registration                                                                                                    | 0             |                  | \$100.00            | \$0.00         |
| This option is for students ages 12-17. (Note: This option includes a gathering/teaching time specifically for the youth during the morning breakout session as<br>well as participation in recreation activities. An authorized adult from your group must accompany all youth for recreation.) | Max(100)      |                  |                     |                |
| Child Registration (Deadline: 7/28/25) (~ 07/29/2025)                                                                                                    | 0             |                  | \$50.00             | \$0.00         |
| This option is for children ages 0-11. (Note: This includes childcare during the worship sessions and participation in recreation activities. All children must be                                                                                                    | Max(100)      |                  |                     |                |
| accompanied by an authorized adult from your group when not in the provided childcare sessions.)                                                                                                    | (100)         |                  | ¢90.00              | £0.00          |
| Meal Man (Deadline: 7/15/25) (> 07/16/2023)<br>Plan includer Sundar dinner through Thursdar breakfast                                                                                                    | 0             |                  | \$80.00             | \$U.UL         |
| r mer mennense som men er mennenger i men som er som en en er som er som er som er som er som er som er som er                                                                                                    | Max(350)      |                  |                     |                |
| Female Bunk Space                                                                                                    | 0             |                  | \$50.00             | \$0.00         |
| Individual bed in a shared cabin.                                                                                                    | Max(50)       |                  |                     |                |
| Male Bunk Space                                                                                                    | 0             |                  | \$50.00             | \$0.00         |
| Individual bed in a shared cabin.                                                                                                    | U             |                  |                     |                |
|                                                                                                    | Max(50)       |                  |                     |                |
|                                                                                                    |               |                  |                     |                |
|                                                                                                    |               | (                |                     |                |
| Go Back                                                                                                    |               | (                | Conti               | nue            |

#### <u>Step 8:</u>

- Enter the discount code you received via email.

| Registration Summary          |                                                      | Apply Discount Code                                         |                                  |
|-------------------------------|------------------------------------------------------|-------------------------------------------------------------|----------------------------------|
| 2 Adult Participants (Include | s College Students) \$250.00                         |                                                             |                                  |
| Options Total:                | \$290.00                                             |                                                             | Арру                             |
| Registration Total:           | \$540.00                                             |                                                             |                                  |
| Previous Total:               | \$0.00                                               |                                                             |                                  |
| Total Due:                    | \$540.00                                             |                                                             |                                  |
| Override Total:               | \$0.00                                               |                                                             |                                  |
| Billing Contact               |                                                      | Payment                                                     |                                  |
| Same as Main Contact          |                                                      |                                                             | (                                |
|                               |                                                      | Pay By                                                      | Credit Card 🗸 🗸                  |
| Preferred Title               | $\checkmark$                                         | Amount                                                      | 540                              |
| First Name                    |                                                      | ConfineIdat Marra                                           | \$81.00 Minimum payment required |
| Last Name                     |                                                      | Cardioider Name                                             |                                  |
| Suffix                        | ~                                                    | Card Type                                                   | Visa 🗸                           |
| Phone                         |                                                      | Card Number                                                 |                                  |
| Email                         |                                                      | Expiration Date                                             | ( 🗸 20: 🗸                        |
| Street Address                |                                                      | Security Code                                               |                                  |
| Apt, Suite, etc.              |                                                      | First Name                                                  |                                  |
| City                          |                                                      | Last Name                                                   |                                  |
| State                         | $\sim$                                               |                                                             |                                  |
| Zip                           |                                                      |                                                             |                                  |
|                               |                                                      |                                                             |                                  |
| Please do not o               | lose your browser until the registration is complete | prevent the loss of payment information that will result in | invalidating your registration.  |

#### <u>Step 9:</u>

- Click "Submit Registration."
  - \*\*\*Note: Your registration will not save or process until this step is completed.\*\*\*
  - Note 2: You will receive a confirmation page with your registration code and registration key (save these!) when your registration is successfully submitted.

### **REGISTERING A VENDOR**

#### <u>Step 1:</u>

- Go to: <u>https://www.oklahomabaptists.org/collegiateweek/</u>

#### <u>Step 2:</u>

- Click "Register Now"

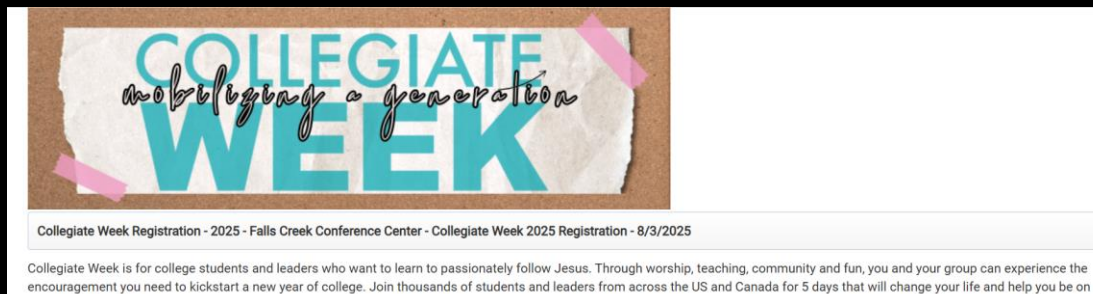

<u>Step 3:</u>

mission with God. Register Now

- Enter the contact information for the <u>on-site contact</u> in the "Registration Contact" box. Leave the count at 1.
  - Note: Vendors bringing more than 5 individuals should email <u>info.collegiateweek@gmail.com</u> for additional instructions.

| Event (1) Start (2) Additional Info (3) Options (4) Payment | (5) Complete                                                                                                    |
|-------------------------------------------------------------|----------------------------------------------------------------------------------------------------|
| Go Back                                                     | Continue                                                                                                    |
| Click here to view or update a previous registration        |                                                                                                    |
| Pricing                                                     | Registration Contact                                                                                                    |
| Adult Registration Range Start End Unit Cost                | Early Bird Registration (\$125/person): Feb 1 - May 31 Regular Registration (\$140/person): June<br>1 - July 14 Late Registration (\$155/person): After July 14 Canadian participants, please contact |
| All 01/27/2025 12:00 am 06/01/2025 12:00 am \$125.00        | canssa Jones (into.collegiateweekggmail.com) to register. Deadline for refunds and online<br>registration/payments is 7/28/25.                                                                        |
|                                                             | Church or Organization Collegiate Week                                                                                                    |
| Group Questions                                             |                                                                                                    |
| Group Name                                                  |                                                                                                    |
| Cabin                                                       |                                                                                                    |
| Go Back                                                     | Continue                                                                                                    |

#### <u>Step 4:</u>

- Fill in the "Group Questions" box.
  - Note: Vendors receive one complimentary premier lodge room. If others in your group are staying in an on-site cabin, please select the cabin name from the drop-down menu. Otherwise, email <u>info.collegiateweek@gmail.com</u> with your accommodations.

| Event   | (1) Start (2) Addition       | onal Info (3) Options      | (4) Payment      | (5) Complete                                                                         |                                                                                                |                                                   |
|---------|------------------------------|----------------------------|------------------|--------------------------------------------------------------------------------------|------------------------------------------------------------------------------------------------|---------------------------------------------------|
|         | Go Back                      |                            |                  |                                                                                      |                                                                                                | Continue                                          |
|         | of black                     |                            |                  |                                                                                      |                                                                                                | Committee                                         |
| Click h | ere to view or update a p    | revious registration       |                  |                                                                                      |                                                                                                |                                                   |
| Pricing | a 1                          |                            |                  | Registration Contact                                                                 |                                                                                                |                                                   |
| Aduit   | Registration                 |                            |                  | Early Bird Registration (\$1                                                         | 25/person): Feb 1 - May 31 Regular Registrat                                                   | on (\$140/person): June                           |
| Range   | Start<br>01/27/2025 12:00 am | End<br>06/01/2025 12:00 am | Cost<br>\$125.00 | <ol> <li>July 14 Late Registrati</li> <li>Carissa Jones (info.collection)</li> </ol> | on (\$155/person): After July 14 Canadian par<br>giateweek@gmail.com) to register. Deadline fo | icipants, please contact<br>or refunds and online |
|         | 01/27/2023 12:00 am          | 00/01/2023 12:00 811       | 5125.00          | registration/payments is                                                             | 7/28/25.                                                                                       |                                                   |
|         |                              |                            |                  | Church or Organization                                                               | Collegiate Week                                                                                |                                                   |
|         |                              |                            |                  | # of Adult Participants                                                              | 1                                                                                              |                                                   |
|         |                              |                            |                  | (Includes College                                                                    |                                                                                                |                                                   |
|         |                              |                            |                  | First Name                                                                           |                                                                                                |                                                   |
|         |                              |                            |                  | Last Name                                                                            |                                                                                                | = 1                                               |
|         |                              |                            |                  | Dhone                                                                                |                                                                                                |                                                   |
|         |                              |                            |                  | Filole                                                                               |                                                                                                |                                                   |
|         |                              |                            |                  | Email                                                                                |                                                                                                |                                                   |
| Group ( | Juestions                    |                            |                  |                                                                                      |                                                                                                |                                                   |
| Group   | Name                         |                            |                  |                                                                                      |                                                                                                |                                                   |
|         |                              |                            |                  |                                                                                      |                                                                                                |                                                   |
| City    |                              |                            |                  |                                                                                      |                                                                                                |                                                   |
| 1       |                              |                            |                  |                                                                                      |                                                                                                |                                                   |
| State o | r Province                   |                            |                  |                                                                                      |                                                                                                |                                                   |
| Sel     | ect - V                      |                            |                  |                                                                                      |                                                                                                |                                                   |
|         |                              |                            |                  |                                                                                      |                                                                                                |                                                   |
| Cabin   | ect                          |                            |                  |                                                                                      |                                                                                                |                                                   |
|         | ···· ·                       |                            |                  |                                                                                      |                                                                                                |                                                   |
|         |                              |                            |                  |                                                                                      |                                                                                                |                                                   |
|         | Go Back                      |                            |                  |                                                                                      |                                                                                                | Continue                                          |
|         |                              |                            |                  |                                                                                      |                                                                                                |                                                   |

#### <u>Step 5:</u>

| Event (1) Start (2) Additional Info (3) Options (4) Payment | (5) Complete                                                                                            |                              |
|-------------------------------------------------------------|----------------------------------------------------------------------------------------------------|------------------------------|
| Go Back                                                     |                                                                                                    | Continue                     |
| Click here to view or update a previous registration        |                                                                                                    |                              |
| Pricing                                                     | Registration Contact                                                                                    |                              |
| Adult Registration Range Start End Unit Cost                | Early Bird Registration (\$125/person): Feb 1 - May 31 Regular Regis                                    | tration (\$140/person): June |
| All 01/27/2025 12:00 am 06/01/2025 12:00 am \$125.00        | Carissa Jones (info.collegiateweek@gmail.com) to register. Deadlin<br>registration/payments is 7/28/25. | ne for refunds and online    |
|                                                             | Church or Organization Collegiate Week                                                                  |                              |
|                                                             | # of Adult Participants 1<br>(includes College<br>Students)                                             |                              |
|                                                             | First Name                                                                                              |                              |
|                                                             | Last Name                                                                                               |                              |
|                                                             | Phone                                                                                                   |                              |
|                                                             | Email                                                                                                   |                              |
|                                                             |                                                                                                    |                              |
| Group Questions                                             |                                                                                                    |                              |
| Group Name                                                  |                                                                                                    |                              |
|                                                             |                                                                                                    |                              |
| City                                                        |                                                                                                    |                              |
|                                                             |                                                                                                    |                              |
| State or Province                                           |                                                                                                    |                              |
| - Select V                                                  |                                                                                                    |                              |
| Cabin                                                       |                                                                                                    |                              |
| - Select V                                                  |                                                                                                    |                              |
|                                                             |                                                                                                    |                              |
|                                                             |                                                                                                    |                              |
| Go Back                                                     |                                                                                                    | Continue                     |

#### <u>Step 6 (Optional):</u>

- You may enter the names of your group members if you so desire. This is not required.

|                                                        |                                                                        |   |  |       | (      | Continue      |
|--------------------------------------------------------|------------------------------------------------------------------------|---|--|-------|--------|---------------|
| Registration Summary                                   |                                                                        |   |  |       |        |               |
| 2 Adult Participants (Inclu                            | udes College Students) \$250.00                                        |   |  |       |        |               |
| Registration Total:                                    | \$250.00                                                               |   |  |       |        |               |
| Previous Total:                                        | \$0.00                                                                 |   |  |       |        |               |
| Total Due:                                             | \$250.00                                                               |   |  |       |        |               |
| Override Total:                                        | \$0.00                                                                 |   |  |       |        |               |
| Name (                                                 | 1 of 2)<br>Next Adult Participant<br>(Includes College<br>Students)  ► | ) |  |       | Contin | ue to Options |
| Adult Participant (Include                             | es College Students) Contact Info                                      |   |  |       |        |               |
| Same as Main Contac                                    | x                                                                      |   |  |       |        |               |
| First Name                                             |                                                                        |   |  |       |        |               |
| Lost Nome                                              |                                                                        |   |  |       |        |               |
| Last Marine                                            |                                                                        |   |  |       |        |               |
| Prev Adult Participa<br>(Includes College<br>Students) | nt Next Adult Participant<br>(Includes College<br>Students) D          | ) |  |       |        |               |
|                                                        | es College Students) List                                              |   |  |       |        |               |
| Adult Participant (Include                             |                                                                        |   |  |       |        | Ontio         |
| Adult Participant (Include                             |                                                                        |   |  | Phone | Email  | Co            |
| Adult Participant (Include                             |                                                                        |   |  | Phone | Email  | Co<br>\$0.00  |

#### <u>Step 7:</u>

| dult Participants (includes College Students) \$250.00                                       |                       |
|----------------------------------------------------------------------------------------------|-----------------------|
| gistration Summary Adult Participants (includes College Students) \$250.00                   |                       |
| Adult Participants (Includes College Students) \$250.00                                      |                       |
|                                                                                              |                       |
| Registration Total: \$250.00                                                                 |                       |
| Total Due: \$250.00                                                                          |                       |
| Override Total: \$0.00                                                                       |                       |
| Name (1 of 2)                                                                                |                       |
| Includes College<br>Students)     Next Adult Participant<br>(Includes College<br>Students) ▶ | Continue to Options   |
| dult Participant (Includes College Students) Contact Info                                    |                       |
|                                                                                              |                       |
| First Name                                                                                   |                       |
| Last Name                                                                                    |                       |
| (                                                                                            |                       |
| Adult Participant (Includes College Students) List                                           |                       |
| ◆ Add Name Phone                                                                             | Options<br>Email Cost |
|                                                                                              | \$0.00                |
| C Open                                                                                       | \$0.00                |

#### <u>Step 8:</u>

- Select your Add-On Options (meals, lodge rooms, etc.)
  - Note 1: Vendors receive one complimentary meal plan. All others needing meals will need to be added here.
  - Note 2: Please <u>do not</u> select premier lodging. Contact info.collegiateweek.org if additional lodge rooms are needed. Additional lodge rooms are not guaranteed, but we will do our best to accommodate your needs & the needs of our other guests.
  - Note 3: Those coming for only one day or just to lead a breakout/help in your vendor space who do not plan to participate in the activities can be added as Non-Participating attendees for the reduced rate.

| Go Back                                                                                         |                                                                                              |                                                                                         |                                  |                    | Contin                | ue          |
|-------------------------------------------------------------------------------------------------|----------------------------------------------------------------------------------------------|-----------------------------------------------------------------------------------------|----------------------------------|--------------------|-----------------------|-------------|
| egistration Summary                                                                             |                                                                                              |                                                                                         |                                  |                    |                       |             |
| 2 Adult Participants (Includes Collec                                                           | ge Students) \$250.00                                                                        |                                                                                         |                                  |                    |                       |             |
| Registration Total:                                                                             | \$250.00                                                                                     |                                                                                         |                                  |                    |                       |             |
| Previous Total:                                                                                 | \$0.00                                                                                       |                                                                                         |                                  |                    |                       |             |
| Total Due:                                                                                      | \$250.00                                                                                     |                                                                                         |                                  |                    |                       |             |
| Override Total:                                                                                 | \$0.00                                                                                       |                                                                                         |                                  |                    |                       |             |
| remier Lodging                                                                                  |                                                                                              |                                                                                         |                                  |                    |                       |             |
| These hotel-style rooms are limited                                                             | to one room per group, and availab                                                           | ble on a first-come, first-served basis<br>to the weit list                             | If you are unable to make a se   | election, that cho | ice is likely already | full. Pleas |
| Name                                                                                            | ateweek(agman.com) to be added t                                                             | o ne wait ist.                                                                          | Selec                            | t Options          | Unit Cost             | Subtotal    |
| dd-On Options                                                                                   |                                                                                              |                                                                                         |                                  |                    |                       |             |
| Name                                                                                            |                                                                                              |                                                                                         | Select                           | Options            | Unit Cost             | Subtotal    |
| Non-Participating Attendee                                                                      |                                                                                              |                                                                                         | 0                                |                    | \$55.00               | \$0.0       |
| This option is for cooks and other guests wi                                                    | no will be on grounds for the event, but not p                                               | articipating in program activities, recreation, eti                                     | Max(5                            | 000)               |                       |             |
| Youth Registration                                                                              |                                                                                              |                                                                                         | 0                                |                    | \$100.00              | \$0.0       |
| This option is for students ages 12-17. (Not<br>well as participation in recreation activities. | e: This option includes a gathering/teaching<br>An authorized adult from your group must a   | time specifically for the youth during the morni<br>ccompany all youth for recreation.) | ng breakout session as<br>Max(1  | 00)                |                       |             |
| Child Registration (Deadline: 7/28/2                                                            | <b>25) (</b> -> 07/29/2025)                                                                  |                                                                                         | 0                                |                    | \$50.00               | \$0.0       |
| This option is for children ages 0-11. (Note:<br>accompanied by an authorized adult from yo     | This includes childcare during the worship s<br>our group when not in the provided childcare | essions and participation in recreation activitie<br>esssions.)                         | s. All children must be<br>Max(1 | 00)                |                       |             |
| Meal Plan (Deadline: 7/15/25) (~ 0)                                                             | 7/16/2025)                                                                                   |                                                                                         | 0                                |                    | \$80.00               | \$0.0       |
| Plan includes Sunday dinner through Thurso                                                      | fay breakfast.                                                                               |                                                                                         | Max(3                            | 50)                |                       |             |
| Female Bunk Space                                                                               | 0                                                                                            |                                                                                         | \$50.00                          | \$0.0              |                       |             |
| Individual bed in a shared cabin.                                                               |                                                                                              |                                                                                         | Max(5                            | 0)                 |                       |             |
| Male Bunk Space                                                                                 |                                                                                              |                                                                                         | 0                                |                    | \$50.00               | \$0.0       |
| Individual bed in a shared cabin.                                                               |                                                                                              |                                                                                         | Max(5                            | 0)                 |                       |             |
|                                                                                                 |                                                                                              |                                                                                         |                                  |                    |                       |             |
|                                                                                                 |                                                                                              |                                                                                         |                                  |                    |                       |             |
| Go Back                                                                                         |                                                                                              |                                                                                         |                                  |                    | Contin                | ue          |

#### <u>Step 9:</u>

- Click "Continue."

| Registration Summary       Participants (Include College Students) \$250.00       Previous Students 0000         Previous Total:       90.00       90.00         Total Doc:       9250.00       90.00         Override Total:       90.00       90.00         Override Total:       90.00       90.00         Override Total:       90.00       90.00         Override Total:       90.00       90.00         Override Total:       90.00       90.00         Name       Select       Options       Unit Cost       Subtotal         Name       Select       Options       Unit Cost       Subtotal         Non-Participating Attendets       0       955.00       90.00         Tota options       Unit Cost       Subtotal       90.00       955.00       90.00         Tota options of for costs and ofter prests who will be on graunds for the event, but not participating in program activities, recreation, etc.       0       \$55.00       90.00         Tota options for for costs and ofter prests who will be on graund for the event, but not participating in program activities, eccreation, etc.       0       \$55.00       90.00         Tota option is for inducet aget 157.1 (Note: This option includers agethering treaction graund after prests who will be on graund for the event, but not participation in moreation againeris for in                                                                                                    |                                                                                                    |               |                  |                     |                |
|----------------------------------------------------------------------------------------------------|----------------------------------------------------------------------------------------------------|---------------|------------------|---------------------|----------------|
| 2 Add, Prairiojanta (includes College Studers) 5250.00<br>Perivation Total: 2520.00<br>Perivation Total: 2520.00<br>Overhole Total: 30.00<br>Perivation Total: 30.00<br>Perivation To                                                                                       | Registration Summary                                                                                                    |               |                  |                     |                |
| Registration Total: \$250.00 Previous Total: \$0.00 Total Due: \$250.00 Total Due: \$250.00 Previous Total: \$0.00 Total Due: \$250.00 Previous Total: \$0.00 Total Due: \$250.00 Previous Total: \$0.00 Total Due: \$0.00 Previous Total: \$0.00 Previous Total: \$0.00 Previous To                                                                                                    | 2 Adult Participants (Includes College Students) \$250.00                                                                                                    |               |                  |                     |                |
| Previous Total: \$0,000<br>Total Due: \$250,000<br>Override Total: \$20,000<br>Previnde Total: \$20,000<br>Previnde Total: \$20,000<br>P | Registration Total: \$250.00                                                                                                    |               |                  |                     |                |
| Total Due:       5250.00         Override Total:       \$30.00         Premise Total:       \$30.00         Premise Total:       \$30.00         Premise Total:       \$00.00         Total Due:       \$00.00         Total Due:       \$00.00         Total Due:       \$00.00         Total Due:       \$00.00         Total Due:       \$00.00         Total Due:       \$00.00         Total Due:       \$00.00         Total Due:       \$00.00         Name       Select       \$0000         Non-Participating Attandee       \$0       \$55.00       \$0000         Tota splicipating Attandee       \$0       \$55.00       \$0000       \$0000       \$0000       \$0000       \$0000       \$0000       \$0000       \$0000       \$0000       \$0000       \$0000       \$0000       \$0000       \$00000       \$00000       \$00000       \$000000       \$000000       \$0000000       \$000000000000000000000000000000000000                                                                                                    | Previous Total: \$0.00                                                                                                    |               |                  |                     |                |
| Override Total:     S0.00       Premier Lodging       These Robel-Style rooms are limited to one noom per group, and available on a first-come, first-served basis. If you are unable to make a selection, that choice is likely already full. Please contact Cariosa-Jones (Cariosa-Jones (Cariosa-Jone                                                                                                    | Total Due: \$250.00                                                                                                    |               |                  |                     |                |
| Permiet Lodging         These fold-style rooms are limited to one room per group, and available on a first-come, first-served basis. If you are unable to make a selection, that choice is likely already full. Please contact Carissa Jones (info collegiateweek@gmail.com) to be added to the wait list.         Name       Select       Options       Unit Cost       Subtoctal         Add-On Options       Select       Options       Unit Cost       Subtoctal         Non-Participating Attendem       0       \$55.00       \$0.00         This option is for costs and other gents who will be on grounds for the event, but not participating in program activities, recreation, etc.       0       \$50.00       \$0.00         This option is for costs and other gents who will be on grounds for the event, but not participating in program activities, recreation, etc.       0       \$50.00       \$0.00         This option is for costs and other gents who will be on grounds for the event, but not participating in program activities, recreation, etc.       0       \$50.00       \$0.00         This option is for costs and other gents to a data will the event of participating in program activities, recreation, etc.       0       \$50.00       \$0.00         This option in the date age to 17. (Note: This option includer a gathering threadong gent participation in moreation activities. All children more to activities and antibiated aff from you group material accompany all youh for increation.       0       \$50.00       \$0.00         Th                                                                                                    | Override Total: \$0.00                                                                                                    |               |                  |                     |                |
| These holds style nooms are limited to are noom per group, and available on a first-corner first-served basis, if you are unable to make a selection, that choice is likely already full. Please context Carissa Jones (info collegisteveck@gmail.com) to be added to the wait list.         Name       Select       Options       Unit Cost       Subtroal         Add-On Options       Select       Options       Unit Cost       Subtroal         Name       0       Status       Status       Status         Non-fait(spating Attenden       0       Status       Status       Status         Non-fait(spating Attenden       0       Status       Status       Status         This option is for coaks and other participating in program activities, recreation, etc.       0       Status       Status         Option Registration       0       Status       Status       Status       Status       Status         Interpating attendent spat 12-17. (Note: This collades a systeming treashing time specifically for the pault during the moning breakuat sensities. At children muses the status       0       Status       Status       Status       Status       Status       Status       Status       Status       Status       Status       Status       Status       Status       Status       Status       Status       Status       Status       Status       Status       Status<                                                                                                    | Premier Lodging                                                                                                    |               |                  |                     |                |
| Name       Select       Options       Unit Cost       Subtoreal         Add-On Options                                                                                                    | These hotel-style rooms are limited to one room per group, and available on a first-come, first-served basis. If you are unable to<br>contact Carissa, longe (info collegisteweek/flormail com) to be added to the wait list. | make a select | tion, that choic | e is likely already | r full. Please |
| Add-On Options       Select       Options       Unit Core       Subtratal         Non-Participating Attendees       0       \$55.00       \$00.0       \$55.00       \$00.0         This options in for cooks and other guests who will be on grounds for the event, but not participating in program activities, recreasion, etc.       0       \$55.00       \$00.0         Total application       0       \$55.00       \$00.0       \$00.0       \$00.0       \$00.0       \$00.0       \$00.0       \$00.0       \$00.0       \$00.0       \$00.0       \$00.0       \$00.0       \$00.0       \$00.0       \$00.0       \$00.0       \$00.0       \$00.0       \$00.0       \$00.0       \$00.0       \$00.0       \$00.0       \$00.0       \$00.0       \$00.0       \$00.0       \$00.0       \$00.0       \$00.0       \$00.0       \$00.0       \$00.0       \$00.0       \$00.0       \$00.0       \$00.0       \$00.0       \$00.0       \$00.0       \$00.0       \$00.0       \$00.0       \$00.0       \$00.0       \$00.0       \$00.0       \$00.0       \$00.0       \$00.0       \$00.0       \$00.0       \$00.0       \$00.0       \$00.0       \$00.0       \$00.0       \$00.0       \$00.0       \$00.0       \$00.0       \$00.0       \$00.0       \$00.0       \$00.0       \$00.0       \$00.0                                                                                                    | Name                                                                                                    | Select        | Options          | Unit Cost           | Subtotal       |
| Name         Select         Options         Unit Cost         Subtrain           Non-Participating Attendes         0         \$55.00         \$0.00         \$0.00         \$0.00         \$0.00         \$0.00         \$0.00         \$0.00         \$0.00         \$0.00         \$0.00         \$0.00         \$0.00         \$0.00         \$0.00         \$0.00         \$0.00         \$0.00         \$0.00         \$0.00         \$0.00         \$0.00         \$0.00         \$0.00         \$0.00         \$0.00         \$0.00         \$0.00         \$0.00         \$0.00         \$0.00         \$0.00         \$0.00         \$0.00         \$0.00         \$0.00         \$0.00         \$0.00         \$0.00         \$0.00         \$0.00         \$0.00         \$0.00         \$0.00         \$0.00         \$0.00         \$0.00         \$0.00         \$0.00         \$0.00         \$0.00         \$0.00         \$0.00         \$0.00         \$0.00         \$0.00         \$0.00         \$0.00         \$0.00         \$0.00         \$0.00         \$0.00         \$0.00         \$0.00         \$0.00         \$0.00         \$0.00         \$0.00         \$0.00         \$0.00         \$0.00         \$0.00         \$0.00         \$0.00         \$0.00         \$0.00         \$0.00         \$0.00         \$0.00 <td< th=""><th>Add-On Options</th><th></th><th></th><th></th><th></th></td<>                                                                                                    | Add-On Options                                                                                                    |               |                  |                     |                |
| Non-Participating Attendes       0       \$55.00       \$0.0         The option is for costs and other prests who will be on grounds for the evert, but not participating in program activities, necreasion, etc.       0       \$55.00       \$0.0         Youth, Registration       0       \$100,000       \$00,000       \$00,000       \$00,000       \$00,000       \$00,000         Youth, Registration       0       \$100,000       \$00,000       \$00,000       \$00,000       \$00,000       \$00,000       \$00,000       \$00,000       \$00,000       \$00,000       \$00,000       \$00,000       \$00,000       \$00,000       \$00,000       \$00,000       \$00,000       \$00,000       \$00,000       \$00,000       \$00,000       \$00,000       \$00,000       \$00,000       \$00,000       \$00,000       \$00,000       \$00,000       \$00,000       \$00,000       \$00,000       \$00,000       \$00,000       \$00,000       \$00,000       \$00,000       \$00,000       \$00,000       \$00,000       \$00,000       \$00,000       \$00,000       \$00,000       \$00,000       \$00,000       \$00,000       \$00,000       \$00,000       \$00,000       \$00,000       \$00,000       \$00,000       \$00,000       \$00,000       \$00,000       \$00,000       \$00,000       \$00,000       \$00,000       \$00,000       \$00,000                                                                                                    | Name                                                                                                    | Select        | Options          | Unit Cost           | Subtotal       |
| The option for costs and other guests who will be an grounds for the event, but not participating in program activities, recreation, etc.     0     Value     Value       Youth Registration     0     \$100,000     \$0,000       The option in for recosts and other guests who will be an grounds for the event, but not participating in program activities, recreation, etc.     0     Max(5000)       Youth Registration     0     \$100,000     \$0,000       The option in chores ages 12.71, Nete: This option includes a gathering fracting in the prooff-adring the numming breakout acression as:     0     \$50,000     \$0,000       Child Registration (Deadline: 7728/252) (~ \$0,724:0252)     0     \$50,000     \$0,000     \$0,000       The option includes ages 12.11, Note: This includes atholikare acression as:     0     \$50,000     \$0,000       Max(100)     0     \$50,000     \$0,000       Max(100)     0     \$50,000     \$0,000       Max(100)     0     \$50,000     \$0,000       Plan includes: Sunday doiner through Thurstay breakfast.     0     \$50,000     \$0,000       Frande Bunk Space     0     \$50,000     \$0,000       Includes and cabin.     Max(50)     \$50,000     \$0,000       Mak Space     0     \$50,000     \$0,000       Includes and cabin.     Max(50)     \$50,000     \$0,000       Mak Space                                                                                                    | Non-Participating Attendee                                                                                                    | 0             |                  | \$55.00             | \$0.00         |
| Nucl Registration         0         0         0.00000000000000000000000000000000000                                                                                                    | This option is for cooks and other guests who will be on grounds for the event, but not participating in program activities, recreation, etc.                                                                                 | U             |                  |                     |                |
| Synch Registration         0         \$100.00         \$00.00         \$00.00         \$00.00         \$00.00         \$00.00         \$00.00         \$00.00         \$00.00         \$00.00         \$00.00         \$00.00         \$00.00         \$00.00         \$00.00         \$00.00         \$00.00         \$00.00         \$00.00         \$00.00         \$00.00         \$00.00         \$00.00         \$00.00         \$00.00         \$00.00         \$00.00         \$00.00         \$00.00         \$00.00         \$00.00         \$00.00         \$00.00         \$00.00         \$00.00         \$00.00         \$00.00         \$00.00         \$00.00         \$00.00         \$00.00         \$00.00         \$00.00         \$00.00         \$00.00         \$00.00         \$00.00         \$00.00         \$00.00         \$00.00         \$00.00         \$00.00         \$00.00         \$00.00         \$00.00         \$00.00         \$00.00         \$00.00         \$00.00         \$00.00         \$00.00         \$00.00         \$00.00         \$00.00         \$00.00         \$00.00         \$00.00         \$00.00         \$00.00         \$00.00         \$00.00         \$00.00         \$00.00         \$00.00         \$00.00         \$00.00         \$00.00         \$00.00         \$00.00         \$00.00         \$00.00         \$00.00 <th< td=""><td></td><td>Max(5000</td><td>)</td><td></td><td></td></th<>                                                                                                    |                                                                                                    | Max(5000      | )                |                     |                |
| This specifies is for randoms ages 12-12, Note: This specific methods a gathering baseling time specificarly for the pupth during the moning breakout series in as<br>deal a participation messaria activities. All advised addit from your group must accompany all youth for recreation of<br>Child Registration (Deadline: 77/28/25) (~ 07/24/2025)<br>This specifies for children ages 61.1, Note: This includes to thibere during the moning breakout series in as<br>deal participation in the critical and the my your group must accompany all youth for recreation scivities. All children must be<br>accompany and you and work addition for your group when not in the provided childrane sessions and participation in recreation scivities. All children must be<br>accompany of you are provided additionary or group when the in the provided childrane sessions.)<br>Max(100)<br>Meal Plan (Deadline: 71/5/25) (~ 07/16/2025)<br>Pen includes a sindly diment through Thurstary breakfast.                                                                                                    | Youth Registration                                                                                                    | 0             |                  | \$100.00            | \$0.00         |
| and a participation in recreation existings. An authorized add from your group must accompany all youth for recreations.)     Max(100)       Child Registration (Deadline; 77282/25) (-0.729/2025)     0     \$50,00     \$01.0       It is applin is for inhibition may para of them contrip areasines and participation in recreation activities. At children must be accompany all youth for recreation activities. At children must be accompany all youth for recreation activities. At children must be accompany and youth for recreation activities. At children must be accompany and youth for recreation activities. At children must be accompany and youth for recreation activities. At children must be accompany and youth for recreation activities. At children must be accompany and youth for recreation activities. At children must be accompany and youth for recreation activities. At children must be accompany and youth for recreation activities. At children must be accompany and youth for recreation activities. At children must be accompany and youth for recreation activities. Max(100)     \$80,000     \$0.0       Pain includes andly diment through Thursday breaktest.     Max(100)     \$80,000     \$0.0       Female Bunk Space individual bed in a shared cabin.     Max(150)     Max(150)     \$80,000     \$0.0       Male Bunk Space individual bed in a shared cabin.     0     \$\$50,000     \$0.0     \$\$0.00       Male Bunk Space individual bed in a shared cabin.     0     \$\$50,000     \$\$0.0       Make(S0)     Max(S0)     Max(S0)     Max(S0)     \$\$0.000                                                                                                    | This option is for students ages 12-17. (Note: This option includes a gathering/teaching time specifically for the youth during the morning breakout session as                                                               |               |                  |                     |                |
| Child Registration (Peadline 7/128/25) (~077-370.25)       0       \$50.00       \$0.0         This uption in for childran gase 0-11. (Note: This includes childsare stressions and participation in recreation activities. All childran must be accounted of the provided childsare stressions.)       0       \$60.00       \$0.00         Max (100)       0       \$80.00       \$0.00       \$0.00       \$0.00       \$0.00       \$0.00       \$0.00       \$0.00       \$0.00       \$0.00       \$0.00       \$0.00       \$0.00       \$0.00       \$0.00       \$0.00       \$0.00       \$0.00       \$0.00       \$0.00       \$0.00       \$0.00       \$0.00       \$0.00       \$0.00       \$0.00       \$0.00       \$0.00       \$0.00       \$0.00       \$0.00       \$0.00       \$0.00       \$0.00       \$0.00       \$0.00       \$0.00       \$0.00       \$0.00       \$0.00       \$0.00       \$0.00       \$0.00       \$0.00       \$0.00       \$0.00       \$0.00       \$0.00       \$0.00       \$0.00       \$0.00       \$0.00       \$0.00       \$0.00       \$0.00       \$0.00       \$0.00       \$0.00       \$0.00       \$0.00       \$0.00       \$0.00       \$0.00       \$0.00       \$0.00       \$0.00       \$0.00       \$0.00       \$0.00       \$0.00       \$0.00       \$0.00       \$0.00       \$0.0                                                                                                    | well as participation in recreation activities. An authorized adult from your group must accompany all youth for recreation.)                                                                                                 | Max(100)      |                  |                     |                |
| This again for orbitms ages 61 (, blots: This includes distibutes disting the searchip pressions and participation in recreation activities, 41 children water based on the provided childrane sessions.) Max(100) Mail Plan (checkline: 7/15/25) (= 07/16/2023) Plan includes 2 and for through Thurstay breakfast. Max(330) Fennal Bunk Space O SSD.00 SSD.00 SSD.00 SSD.00 Max(50) Mail Bunk Space Individual bet in a shared cabin Max(50)                                                                                                    | Child Registration (Deadline: 7/28/25) (~ 07/29/2025)                                                                                                    | 0             |                  | \$50.00             | \$0.00         |
| accompand(by an authorited skill from your group when its the provided dilutiour sessions.) MAR(100) Plan includer Standy driver through Thurstey breaktes. Max(50) Penale Bunk Space Includer Standy driver through Thurstey breaktes. Max(50) Male Bunk Space Includer Standy driver through Thurstey breaktes. 0 \$50.00 \$0.0 Max(50) Male Bunk Space Includer Standy driver through Thurstey breaktes. 0 \$50.00 \$0.0 Max(50) Male Sunk Space Includer Standy driver through Thurstey breaktes. 0 \$50.00 \$0.0 Max(50) Male Sunk Space Includer Standy driver through Thurstey breaktes. 0 \$50.00 \$0.0 Max(50)                                                                                                    | This option is for children ages 0-11. (Note: This includes childcare during the worship sessions and participation in recreation activities. All children must be                                                            | Mary(100)     |                  |                     |                |
| Meal Plan (Deadline: 7/15/25) (+ 007/1-0025)     0     \$80.00     \$0.0       Plan includes Standy dimer through Thursday treakfast.     Max(350)       Female Bank Space<br>Inclinicatized in a shared cabin.     0     \$50.00     \$0.0       Male Bunk Space<br>Inclinicatized in a shared cabin.     0     \$50.00     \$0.0       Male Bunk Space<br>Inclinicatized in a shared cabin.     0     \$50.00     \$0.0       Male Bunk Space<br>Inclinicatized in a shared cabin.     0     \$50.00     \$0.0                                                                                                    | accompanied by an authorized adult from your group when not in the provided childcare sessions.)                                                                                                    | Max(100)      |                  |                     |                |
| Pain includes landy dimer through Thursday breakfast.     Max(350)       Fenale Bunk Space<br>Individual ted in a shared cabin.     0     \$50.00     \$0.0       Male Bunk Space<br>Individual ted in a shared cabin.     0     \$50.00     \$0.0       Male Bunk Space<br>Individual ted in a shared cabin.     0     \$50.00     \$0.0       Male Bunk Space<br>Individual ted in a shared cabin.     0     \$50.00     \$0.0       Make(50)     Max(50)     0     \$0.00                                                                                                    | Meal Plan (Deadline: 7/15/25) (> 07/16/2025)                                                                                                    | 0             |                  | \$80.00             | \$0.00         |
| Female Burk Space         0         \$50.00         \$0.0           Individual bed in a shund cabin.         Max(50)         Max(50)         \$0.0           Male Burk Space         0         \$50.00         \$0.0           Individual bed in a shund cabin.         0         \$50.00         \$0.0           Make Space         0         \$50.00         \$0.0           Make Space         0         \$50.00         \$0.0           Max(50)         Max(50)         \$0.0         \$0.0                                                                                                    | Plan includes Sunday dinner through Thursday breakfast.                                                                                                    | May(250)      |                  |                     |                |
| Fermine turk space         0         S50.00         50.0           Individual bed in a shared cabin.         Max(50)         Max(50)           Male Bunk Space         0         S50.00         S0.0           Individual bed in a shared cabin.         0         S50.00         S0.0           Max(50)         Max(50)         Max(50)         S50.00         S0.0                                                                                                    | French Bank Assoc                                                                                                    | Max(350)      |                  | Arc                 | A0             |
| Mark Space     0     \$50.00     \$0.0       Individual bard in a shared cabin.     Max(50)     Max(50)                                                                                                    | remaie sunk space                                                                                                    | 0             |                  | \$50.00             | \$U.00         |
| Male Bunk Space         0         \$50.00         \$0.0           Individual ded in a shared cabin.         Max(50)         Max(50)         Max(50)                                                                                                    | Internationale and a strategy search.                                                                                                    | Max(50)       |                  |                     |                |
| Individual bed in a shared cable.<br>Max(50)                                                                                                    | Male Runk Shace                                                                                                    |               |                  | \$50.00             | \$0.00         |
| Max(50)                                                                                                    | Individual bed in a shared cabin.                                                                                                    | 0             |                  | \$30.00             | 30.00          |
|                                                                                                    |                                                                                                    | Max(50)       |                  |                     |                |
|                                                                                                    |                                                                                                    |               |                  |                     |                |
|                                                                                                    |                                                                                                    |               |                  |                     |                |
|                                                                                                    | On Party                                                                                                    |               | (                | Contin              |                |

#### <u>Step 10:</u>

- Review charges & enter payment information.

| egistration Summary                                                                                                    |                                                                                                    | Apply Discount Cod                                        | le                                                                   |
|----------------------------------------------------------------------------------------------------|----------------------------------------------------------------------------------------------------|-----------------------------------------------------------|----------------------------------------------------------------------|
| Adult Participants (Include<br>Iptions Total:<br>legistration Total:<br>revious Total:<br>iotal Due:<br>iverride Total:                     | s College Students) \$250.00<br>\$290.00<br>\$\$40.00<br>\$0.00<br>\$\$40.00<br>\$\$40.00<br>\$0.00 |                                                           | Αρρίγ                                                                |
| lling Contact                                                                                                    |                                                                                                    | Payment                                                   |                                                                      |
| Same as Main Contact<br>Preferred Title<br>First Name<br>Last Name<br>Suffix<br>Phone<br>Email<br>Street Address<br>Apt, Suite, etc<br>City |                                                                                                    | First<br>Last<br>Last<br>Last<br>Last<br>Last             | vy By         Credit Card         \u03c6           nount         540 |
| State<br>Zip<br>Please do not c                                                                                                    | lose your browser until the registration is complete                                                | s to prevent the loss of payment information that will re | sult in invalidating your registration.                              |

#### <u>Step 11:</u>

- Click "Submit Registration."
  - \*\*\*Note 1: Your registration will not save or process until this step is completed.\*\*\*
  - Note 2: You will receive a confirmation page with your registration code and registration key (save these!) when your registration is successfully submitted.

| gistration Summary          |                               | ) | (to b Discussion)   |                                 |
|-----------------------------|-------------------------------|---|---------------------|---------------------------------|
|                             |                               |   | Apply Discount Code |                                 |
| Adult Participants (Include | es College Students) \$250.00 |   |                     | Apply                           |
| ptions Total:               | \$290.00                      |   | <u> </u>            |                                 |
| egistration Total:          | \$540.00                      |   |                     |                                 |
| otal Due:                   | \$540.00                      |   |                     |                                 |
| verride Total:              | \$0.00                        |   |                     |                                 |
| ling Contact                |                               |   | Payment             |                                 |
| Same as Main Contact        |                               |   | Pay By              | Credit Card 🗸                   |
| Des forme d Title           |                               |   | Amount              | 540                             |
| Preferred Title             | ~                             |   | Philodik            | \$81.00 Minimum payment require |
| First Name                  |                               |   |                     | (                               |
| Last Name                   |                               |   | Cardholder Name     |                                 |
| Cuffin                      |                               |   | Card Type           | Visa 🗸                          |
| Julia                       | *                             |   | Card Number         |                                 |
| Phone                       |                               |   |                     |                                 |
| Email                       |                               |   | Expiration Date     | ( 🗸 20: 🗸                       |
| Street Address              |                               |   | Security Code       |                                 |
| Ant Pulto ato               |                               |   | First Name          |                                 |
| Apr, Suite, etc.            |                               |   | Loothing            |                                 |
| City                        |                               |   | Last Name           | L                               |
| State                       | $\checkmark$                  |   |                     |                                 |
|                             |                               |   |                     |                                 |

#### **UPDATING YOUR REGISTRATION**

#### <u>Step 1:</u>

- Go to: https://www.oklahomabaptists.org/collegiateweek/

#### <u>Step 2:</u>

- Click "Register Now"

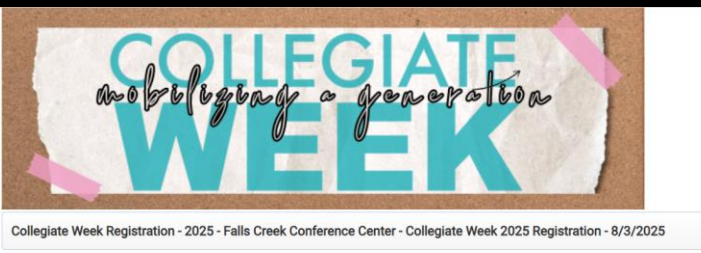

Collegiate Week is for college students and leaders who want to learn to passionately follow Jesus. Through worship, teaching, community and fun, you and your group can experience the encouragement you need to kickstart a new year of college. Join thousands of students and leaders from across the US and Canada for 5 days that will change your life and help you be on mission with God.

#### <u>Step 3:</u>

- Click the blue box that says "Click here to view or update a previous registration."

| Event                         | (1) Start (2) Additio                        | nal Info (3) Options       | (4) Payment           | (5) | Complete                                                                                                    |                                                                                                    |                                                                        |                      |
|-------------------------------|----------------------------------------------|----------------------------|-----------------------|-----|----------------------------------------------------------------------------------------------------|----------------------------------------------------------------------------------------------------|------------------------------------------------------------------------|----------------------|
|                               | Go Back                                      |                            |                       |     |                                                                                                    |                                                                                                    | Contin                                                                 | ue                   |
| Click I                       | ere to view or update a pr                   | evious registration        |                       |     |                                                                                                    |                                                                                                    |                                                                        |                      |
| Pricing                       |                                              |                            |                       |     | Registration Contact                                                                                                    |                                                                                                    |                                                                        |                      |
| Adult<br>Range<br>All         | Registration<br>start<br>01/27/2025 12:00 am | End<br>06/01/2025 12:00 am | Unit Cost<br>\$125.00 |     | Early Bird Registration (\$1<br>1 - July 14 Late Registration<br>Carissa Jones (info.colleg<br>registration/payments is 7        | 25/person): Feb 1 - May 31 Regular Registra<br>on (\$155/person): After July 14 Canadian pa<br>jateweek@gmail.com) to register. Deadline :<br>//28/25. | tion (\$140/person):<br>rticipants, please co<br>for refunds and onlin | June<br>intact<br>ne |
|                               |                                              |                            |                       |     | Church or Organization<br># of Adult Participants<br>(Includes College<br>Students)<br>First Name<br>Last Name<br>Phone<br>Email | Collegiate Week                                                                                                    |                                                                        |                      |
| Group                         | Questions                                    |                            |                       |     |                                                                                                    |                                                                                                    |                                                                        |                      |
| Group                         | Name                                         |                            |                       |     |                                                                                                    |                                                                                                    |                                                                        |                      |
| State of<br>Se<br>Cabin<br>Se | r Province<br>lect V                         | _                          |                       |     |                                                                                                    |                                                                                                    |                                                                        |                      |
|                               | Go Back                                      |                            |                       | _   |                                                                                                    |                                                                                                    | Contin                                                                 | ue                   |

#### <u>Step 4:</u>

- Enter the Registration Code & Registration Key (these can be found in your registration confirmation email.)
  - Note: If you are staying off-site or in premier lodging (Thompson, Kannady, or Adams Lodge), please select "N/A" from the Cabin dropdown menu.

| Event (1) Start   | (2) Additional Info | (3) Options | (4) Payment | (5) Complete |
|-------------------|---------------------|-------------|-------------|--------------|
| Go Back           |                     |             |             |              |
| Registration Code |                     |             |             |              |
| Ve                | rify Cancel         |             |             |              |
| Go Back           |                     |             |             |              |
|                   |                     |             |             |              |
|                   |                     |             |             |              |

#### <u>Step 5:</u>

- Click "Verify."

| Event (1) Start   | (2) Additional Info | (3) Options | (4) Payment | (5) Complete |  |
|-------------------|---------------------|-------------|-------------|--------------|--|
| Go Back           |                     |             |             |              |  |
| Registration Code |                     |             |             |              |  |
| Registration Key  | Verify Cancel       |             |             |              |  |
| Go Back           |                     |             |             |              |  |
|                   |                     |             |             |              |  |

#### <u>Step 6:</u>

- Make necessary adjustments (click "Continue" to progress through pages if needed).

#### <u>Step 7:</u>

- Click "Save Registration."

| Registration Summary                                                                                                    |                                                                                                    |                                                                                       |                                                                                                    |                  |                                                                              |                                                                                           |
|----------------------------------------------------------------------------------------------------|----------------------------------------------------------------------------------------------------|---------------------------------------------------------------------------------------|----------------------------------------------------------------------------------------------------|------------------|------------------------------------------------------------------------------|-------------------------------------------------------------------------------------------|
| 1 Adult Participant (Includes College S                                                                                                    | udents) \$125.00                                                                                                    |                                                                                       |                                                                                                    |                  |                                                                              |                                                                                           |
| Discounts:                                                                                                    | -\$125.00                                                                                                    |                                                                                       |                                                                                                    |                  |                                                                              |                                                                                           |
| Registration Total:                                                                                                    | \$0.00                                                                                                    |                                                                                       |                                                                                                    |                  |                                                                              |                                                                                           |
| Previous Total:                                                                                                    | \$0.00                                                                                                    |                                                                                       |                                                                                                    |                  |                                                                              |                                                                                           |
| Total Due:                                                                                                    | \$0.00                                                                                                    |                                                                                       |                                                                                                    |                  |                                                                              |                                                                                           |
| Override Total:                                                                                                    | \$0.00                                                                                                    |                                                                                       |                                                                                                    |                  |                                                                              |                                                                                           |
| Premier Lodging                                                                                                    |                                                                                                    | _                                                                                     |                                                                                                    |                  |                                                                              |                                                                                           |
| These hotel-style rooms are limited to<br>contact Carissa Jones (info.collegiate                                                                                                    | one room per group, and available on a first-come, first-served<br>week@gmail.com) to be added to the wait list.                                                                                                    | I basis. If you are unable to n                                                       | nake a selecti                                                                                                    | ion, that choice | is likely already                                                            | full. Pleas                                                                               |
| Name                                                                                                    |                                                                                                    |                                                                                       | Select                                                                                                    | Options          | Unit Cost                                                                    | Subtotal                                                                                  |
| Thompson Family Lodge (+> 07/15/2024                                                                                                    |                                                                                                    |                                                                                       |                                                                                                    |                  | \$320.00                                                                     | \$0.0                                                                                     |
| Kannady Lodge (-> 07/15/2024)                                                                                                    |                                                                                                    |                                                                                       |                                                                                                    |                  | \$260.00                                                                     | \$0.0                                                                                     |
| Adams Lodge (-> 07/15/2024)                                                                                                    |                                                                                                    |                                                                                       |                                                                                                    |                  | \$260.00                                                                     | \$0.0                                                                                     |
|                                                                                                    |                                                                                                    |                                                                                       |                                                                                                    |                  |                                                                              |                                                                                           |
|                                                                                                    |                                                                                                    |                                                                                       |                                                                                                    |                  |                                                                              |                                                                                           |
| Name                                                                                                    |                                                                                                    |                                                                                       | Select                                                                                                    | Options          | Unit Cost                                                                    | Subtotal                                                                                  |
| Name Non-Participating Attendee This option is for cooks and other guests who                                                                                                    | ill be on grounds for the event, but not participating in program activities, recr                                                                                                    | eation, etc.                                                                          | Select                                                                                                    | Options          | Unit Cost<br>\$55.00                                                         | Subtotal<br>\$0.0                                                                         |
| Name Non-Participating Attendee This option is for cooks and other guests who                                                                                                    | ill be on grounds for the event, but not participating in program activities, recre                                                                                                    | eation, etc.                                                                          | Select<br>0<br>Max(5000)                                                                                                    | Options          | Unit Cost<br>\$55.00                                                         | Subtotal<br>\$0.0                                                                         |
| Name Non-Participating Attendee This option is for cooks and other guests who o Youth Registration                                                                                                    | ill be on grounds for the event, but not participating in program activities, new                                                                                                    | nation, etc.                                                                          | Select           0           Max(5000)           0                                                                                                    | Options          | Unit Cost<br>\$55.00<br>\$100.00                                             | Subtotal<br>\$0.0<br>\$0.0                                                                |
| Name Non-Participating Attendee This option is for cooks and other guests who of Youth Registration This option is for students ages 12-17. (Net: 17 Well as participation in recreation activities. An                                                                                                    | If be on grounds for the event, but not participating in program activities, neur<br>in capton includes a gathering tracking time specifically for the youth during<br>autorized skull from your proug must accompany all youth for recreasion.)                                                                                                    | nation, etc.<br>the moming breakout session as                                        | Select           0           Max(5000)           0           Max(100)                                                                                                    | Options          | Unit Cost<br>\$55.00<br>\$100.00                                             | Subtotal<br>\$0.0<br>\$0.0                                                                |
| Name<br>Non-Participating Attendee<br>This option is for cooks and other guests who is<br>Youth Registration<br>This option is for students agers 12-17, (Nete: 17<br>well as participation in recention activities. An<br>Child Registration (Deadline: 7/28/25)                                                                                                    | il be on grounds for the event, but not participating is program activities, new<br>in option includes a gathering tracking time providently for the yourt during<br>inductional adult from your group must accompany all youth for recreation.)<br>(= 07/29/2021)                                                                                                    | nation, etc.<br>the moming breakout session as                                        | Select           0           Max(5000)           0           Max(100)           0                                                                                                    | Options          | Unit Cost<br>\$55.00<br>\$100.00<br>\$50.00                                  | Subtotal<br>\$0.0<br>\$0.0<br>\$0.0                                                       |
| Name Non-Participating Attendee This eption is for cooks and other guests who is Youth Registration This option is for students ages 12-17. (More: T well as participation is moreation activities. A Child Registration (Desadine: 7/282/25) This option is for children ages 14.1. (More T)                                                                                                    | If be an grounds for the event, but not participating in program activities, recor-<br>in epition includes a gathering-freeching time specifically for the yourth during<br>subholical adult from your group must accompany all youth for recreation.)<br>(~2.72572022)<br>includes collabora during the workshop secsions and yourth for recreation                                                                                   | nation, etc.<br>the moming breakout session as<br>1 activities. All children must be  | Select           0           Max(5000)           0           Max(100)           0           Max(100)                                                                                                    | Options          | Unit Cost<br>\$55.00<br>\$100.00<br>\$50.00                                  | Subtotal<br>\$0.0<br>\$0.0<br>\$0.0                                                       |
| Name<br>Non-Participating Attendee<br>The interior is rooks and after genets what<br>Youth Registration<br>This reption is for students ages 12-17. (Nate: T<br>wild agenticipation in excention activities. An<br><b>Child Registration Quarkine:</b> 72:4257.<br>This quarks after the for the American Students<br>accompanies of year authorized adult from your<br>Main Plan (Deadline: 77:15/25). (= 077).                                                                                                    | If be an grounds for the event, but not participating in program activities, non<br>in aption includes a patheling/teaching time specifically for the youth during<br>subtracted add from your group must accompany all youth for recreation)<br>(~27727022)<br>includes collabare during the workship sessions and participation in recreation<br>roups when not in the provided childcare sessions.)<br>(2016)                       | nston, etc.<br>the moming breakout session as<br>a activities. All children must be   | Select           0           Max(5000)           0           Max(100)           0           Max(100)                                                                                                    | Options          | Unit Cost<br>\$55.00<br>\$100.00<br>\$50.00<br>\$80.00                       | Subtotal<br>\$0.0<br>\$0.0<br>\$0.0<br>\$0.0                                              |
| Name<br>Non-Participating Attendee<br>The institution for cooker and other guests who<br>Youth Registration<br>well as participation in excrement anxiety. An<br>Child Registration Questioner, 2014<br>This copiests in for children spers of 1, parker. The<br>accompanied by an authorized adult from your<br>March Parls (DeadLiner, 27422), Parlson, 2014<br>Parls Plane (DeadLiner, 27422), Parlson, 2014                                                                                                    | If be on grounds for the event, but not participating in program activities, next<br>in aption includes a gathering/treaching time specifically for the youth during<br>sublicide add from your group must accompany all youth for recreation.)<br>(~27.0730202)<br>Includes chickare during the overhip sessions and participation in recreasion<br>rouge when on in the provided chickare sessions.)<br>(2016)                       | nstion, etc.<br>the moming breakout session as<br>a activities. All children must be  | Select           0           Max(5000)           0           Max(100)           0           Max(100)           0           Max(300)                                                                          | Options          | Unit Cost<br>\$55.00<br>\$100.00<br>\$50.00<br>\$80.00                       | Subtotal<br>\$0.0<br>\$0.0<br>\$0.0<br>\$0.0                                              |
| Name Non-Participating Attendee Trie deption in for cooks and other guests who is Noth Registration The option in the automative ages (2-17, (West T well as participation in recreation activities, an Ochile Registration (Descritter, 74, 252) The option is for children ages (2-11, (Nest T accompanies) year authorized adult mony avi- Marel Plan (Descritter, 77,1523) (-021) Plan includers Bundlay dismer through Thursday Female Bunk, Space                                                                                                    | If be on grounds for the event, but not participating in program activities, next<br>is caption includes a gathering/neaching time specifically for the youth during<br>subtricted add from your group must accompany all youth for recreation.)<br>(~ 07/29/2021)<br>includes childrane during the worship sessions and participation in recreation<br>group when not in the provided childrane sessions.)<br>2026)                   | estion, etc.<br>The morning breakout session as<br>1 activities. All children must be | Select           0           Max(5000)           0           Max(100)           0           Max(100)           0           Max(300)           0                                                              | Options          | Unit Cost<br>\$55.00<br>\$100.00<br>\$50.00<br>\$80.00<br>\$50.00            | Subtotal<br>\$0.0<br>\$0.0<br>\$0.0<br>\$0.0<br>\$0.0<br>\$0.0<br>\$0.0<br>\$0.0          |
| Name Non-Participation Attendee Trie spinn in the coolet and after genera when Youth Registration The option is for molecule specification Child Registration (Decadimer 7/128/25) The option of an other anti-participation Heal Plan (Decadimer 7/15/25) (~e):77 Hean includes Bandrey does History Durated Formale Bunk Space Entroideal heal in a shared cabin.                                                                                                    | il be on grounds for the event, but not participating in program activities, recr<br>in option includes a gathering-freeching sine specifically for the youth during<br>uncludes characterized add from your groups accompany all youth for recreasion )<br>(~ 0778-2025)<br>michairs childrane during the worship acessions and participation in recreasion<br>on when not in the provided childrane acession)<br>2025)<br>resultant. | nation, etc.<br>De moming breakout session as<br>n activities. All children must be   | Select           0           Max(5000)           0           Max(100)           0           Max(100)           0           Max(300)           0           Max(350)           0           Max(350)            | Options          | Unit Cost<br>\$55.00<br>\$100.00<br>\$50.00<br>\$80.00<br>\$50.00            | Subtotal<br>\$0.0<br>\$0.0<br>\$0.0<br>\$0.0<br>\$0.0<br>\$0.0                            |
| Name Non-Participating Attendes The spation in for costs and after geners when The spation in for nucleos and after geners when the spatial is for nucleos ages 25-71, Niver the all agastrication in research scatterias. A Child Registration (Deadline: 7/128/25) The upsion in for influence ages 26-11, Niver the Plan Includes Standard after this may attended after this may attended after th | il be on grounds for the event, but not participating in program activities, new<br>in option includes a gathering neeching time geneficiarly for the youth during<br>individual dulid from your group must accompany all youth for recreasion )<br>(~ 07/97/0202)<br>includes childrane during the worship sessions and participation in recreasion<br>and men ratio the provided childrane sessions.)<br>2009)<br>resultant.         | nation, erc.<br>the moming breakout session as<br>a activities. All children must be  | Select           0           Max(5000)           0           Max(100)           0           Max(100)           0           Max(300)           0           Max(350)           0           Max(50)             | Options          | Unit Cost<br>\$55.00<br>\$100.00<br>\$50.00<br>\$80.00<br>\$50.00<br>\$50.00 | Subtotal<br>\$0.0<br>\$0.0<br>\$0.0<br>\$0.0<br>\$0.0<br>\$0.0<br>\$0.0<br>\$0.0<br>\$0.0 |
| Name Non-Participating Attendes The registrin in for cools and other genets when The optimise in for machines agent 21-17. (Note: Te add a participation in the restorement activities. And Child Registration (Deadline: 71/28/25) The optimise in for children agen 21-11. (Note: Te add a participation in the children agen 21-11. (Note: Te add a participation in the children agen 21-11. (Note: Te add a participation in the children agen 21-11. (Note: Te add a participation in the children agen 21-11. (Note: Te add a participation in the children agen 21-11. (Note: Te add a participation in the children agen 21-11. (Note: Te add a participation in the children agen 21-11. (Note: Te add a participation agent 21-11. (Note: Te add a participation agent 21-11. (Note: Te add agent 21-11. (Note: Te add agent 21-11. (Note: Te add agent 21-11. (Note: Te add agent 21-11. (Note: Te add agent 21-11. (Note: Te add agent 21-11. (Note: Te add agent 21-11. (Note: Te add agent 21-11. (Note: Te add agent 21-11. (Note: Te add agent 21-11. (Note: Te add agent 21-11. (Note: Te add agent 21-11. (Note: Te add a | If be on grounds for the event, but not participating in program activities, new<br>in option includes a pathening neaching time providedly for the youth during<br>relationated adult from your group must accompany all youth for recreation )<br>(~ 0727/2022)<br>includes dublaced during the workship associate and participation in recreation<br>your when not in the provided childrane sessions.)<br>(2025)<br>erealfast      | nation, erc.<br>he moming breakout session as<br>a activities. All children must be   | Select           0           Max(5000)           0           Max(100)           0           Max(100)           0           Max(300)           0           Max(350)           0           Max(50)           0 | Options          | Unit Cost<br>\$55.00<br>\$100.00<br>\$50.00<br>\$80.00<br>\$50.00<br>\$50.00 | Subtotal<br>S0.01<br>S0.01<br>S0.01<br>S0.01<br>S0.01<br>S0.01<br>S0.01                   |

Go Back

#### <u>Step 8:</u>

Select your Add-On Options (meals, lodge rooms, etc.)
 Note: A description is provided for each option.

| Go Back                                                                             |                                                                                                |                       |           | (              | Contin              | ue           |
|-------------------------------------------------------------------------------------|------------------------------------------------------------------------------------------------|-----------------------|-----------|----------------|---------------------|--------------|
| egistration Summary                                                                 |                                                                                                |                       |           |                |                     |              |
| 2 Adult Participants (Includes College S                                            | students) \$250.00                                                                             |                       |           |                |                     |              |
| Registration Total:                                                                 | \$250.00                                                                                       |                       |           |                |                     |              |
| Previous Total:                                                                     | \$0.00                                                                                         |                       |           |                |                     |              |
| Fotal Due:                                                                          | \$250.00                                                                                       |                       |           |                |                     |              |
| Override Total:                                                                     | \$0.00                                                                                         |                       |           |                |                     |              |
| remier Lodging                                                                      |                                                                                                |                       |           |                |                     |              |
| These hotel-style rooms are limited to a<br>context Carissa, Jones (info collegiate | one room per group, and available on a first-come, first-served basis. If yo                   | ou are unable to make | a selecti | on, that choic | e is likely already | full. Please |
| Name                                                                                | VEEK@ginal.com to be bould to the maximum                                                      | S                     | elect     | Options        | Unit Cost           | Subtotal     |
|                                                                                     |                                                                                                |                       |           |                |                     |              |
| dd-On Options                                                                       |                                                                                                |                       |           |                |                     |              |
| Name                                                                                |                                                                                                | Se                    | elect     | Options        | Unit Cost           | Subtotal     |
| Non-Participating Attendee                                                          |                                                                                                | 0                     | )         |                | \$55.00             | \$0.00       |
| This option is for cooks and other guests who wil                                   | If be on grounds for the event, but not participating in program activities, recreation, etc.  | м                     | lax(5000) |                |                     |              |
| Youth Registration                                                                  |                                                                                                | C                     | )         |                | \$100.00            | \$0.00       |
| This option is for students ages 12-17. (Note: Thi                                  | is option includes a gathering/teaching time specifically for the youth during the morning br  | weakout session as    | (100)     |                |                     |              |
| well as participation in recreation activities. An ac                               | uthorized adult from your group must accompany all youth for recreation.)                      | м                     | lax(100)  |                |                     |              |
| Child Registration (Deadline: 7/28/25) (                                            | (→ 07/29/2025)                                                                                 | C                     | )         |                | \$50.00             | \$0.00       |
| This option is for children ages 0-11. (Note: This i                                | includes childcare during the worship sessions and participation in recreation activities. All | 0 children must be    | (100)     |                |                     |              |
| accompanied by an authorized adult from your gr                                     | roup when not in the provided childcare sessions.)                                             | m                     | lax(100)  |                |                     |              |
| Meal Plan (Deadline: 7/15/25) (-> 07/16/                                            | (2025)                                                                                         | C                     | )         |                | \$80.00             | \$0.00       |
| Plan includes Sunday dinner through Thursday br                                     | reakfast.                                                                                      | м                     |           |                |                     |              |
|                                                                                     |                                                                                                |                       | lax(550)  |                | 450.00              | <b>60.00</b> |
| Female Bunk Space                                                                   |                                                                                                | C                     | )         |                | \$50.0u             | \$0.0u       |
| Individual bed in a shared capin.                                                   |                                                                                                | м                     | lax(50)   |                |                     |              |
| Male Runk Snace                                                                     |                                                                                                |                       |           |                | \$50.00             | \$0.00       |
| Male burn, opace<br>Individual bed in a shared cabin.                               |                                                                                                | u                     | )         |                | 000.00              | 00.00        |
| International and a second second second                                            |                                                                                                | м                     | lax(50)   |                |                     |              |
|                                                                                     |                                                                                                |                       |           |                |                     |              |
|                                                                                     |                                                                                                |                       |           |                |                     |              |
| Go Back                                                                             |                                                                                                |                       |           | (              | Contin              | ue           |
|                                                                                     |                                                                                                |                       |           |                |                     |              |

#### <u>Step 9:</u>

| egistration Summary Adult Participants (nelidees College Students) \$250.00 tegistration Total: \$250.00 tegistration Total: \$250.00 terivation Total: \$250.00 terivation Total:                                                                                                    | unue           |
|----------------------------------------------------------------------------------------------------|----------------|
| 2. Adult Participants (includes College Students) 5250.00         Registration Total:       \$250.00         Previous Total:       \$20.00         Devices Total:       \$20.00         Devices Total:       \$20.00         Total option Is for cosks and other prestole objects expects and other prestole objects expects and other prestole objects expects and other prestole objects expects and other prestole objects expects and other p                                                                                                    |                |
| Registration Total: \$250.00<br>relation Total: \$250.00<br>relation Total: \$250.00<br>relation Total: \$250.00<br>renation Total: \$250.00<br>renation Total: \$ |                |
| Specing State         Specing           Specing During During                                                                                                    |                |
| Grait Date:       \$250.00         Verified Total:       \$0.00    reminer Lodging        Trade hole-informs are limited to one moor prergrag, and available on a first-come first-served basis. If you are unable to make a selection: that choice is likely already to contact Carissa Jones (info.collegiateweek@gmail.com) to be added to the wait list:    Name        Addon Options     Select     Options     Unit Cost and the grassis when will be on grounds for the event, but not participating in gragema activities, encreasion, etc.     0     \$550.00       NonParticipating Attendes     0     \$550.00     \$550.00       This option for fourtee and the grassis when will be on grounds for the event, but not participating in gragema activities, encreasion, etc.     0     \$550.00       This option for tooke and other grassis model as a pathempireasing in gragema activities, encreasion, etc.     0     \$550.00       This option is for students ages 1571, Note: This option includes a gratempireasing in expectically for the youth during the moming breakaut areasion and earticipation in coreasion activities. All children metal areasian and a participation in coreasion activities. All children metal area activities in the students ages 150.000.000     Max(100)       This option is do toiker ages 150.100.000 here: This includes the integraved during the exception activities. All children metal area activities and the preveader during area activities. All children metal area activities and the preveader during area activities. All children metal area activities and the anterprevesense.     0     \$50.00 <td></td>                                                                                                    |                |
| Standa         Standa           Immeria Lodging         Immeria Lodging and available on a first-come, first-served basis. If you are unable to make a selection, that choice is likely already in contract Carisas Jones (info.coligitetweek@gmail.com) to be added to the wait list.         Name         Select         Options         Unit Contract           Add On Options         Immeria         Select         Options         Unit Contract           Immeria         Select         Options         Unit Contract           Immeria         Select         Options         Unit Contract           Image: Instructure of the selection of the event, but not participating in program activities, recreation, etc.         Image: Image:                                                                                                    |                |
| These holds and the pursus are formed on one room per group, and available on a first-come, first served basis. If you are unable to make a selection, that choice is likely already to contact Carisas Jones (info collegiateweek@gmail.com) to be added to the wait list.         Name       Select       Options       Unit Cost is the pursue of the pursue of the pursue                                                                                                    |                |
| These holeshyle norms are limited to one noom ger group, and available on a first-come, first-served basis. If you are unable to make a selection, that choice is likely already to contact Carissa Jones (info collegiateweek@gmail.com) to be added to the wait list.  Name   dd-On Options  Name  dd-On Options  Name  dd-On Options  Name  dd-On Options  Name  Description  Description                                                                                                    |                |
| Name     Select     Options     Unit Cost       dd-On Options     0     \$55.00       This option for forcedate and other purests where will be on purustific for the event, but not participating in program activities, secretarios, etc.     0     \$55.00       This option for functioner ages 17-17. (Mote: This options includes a gathering treatming time specificatity for the purust during the monity breakout sensities.     0     \$50.00       This option for children ages 17-17. (Mote: This options includes a gathering treatming time specificatity for the purust during the monity breakout sensities.     0     \$50.00       This option for children ages 17-17. (Mote: This options includes: a gathering treatming time specificatity for the purust during the monity breakout sensities.     0     \$50.00       This option for children ages 17-17. (Mote: This options includes: a gathering treatming time specificatity for the purust during the monity breakout sensities.     0     \$50.00       This option for children ages 0-11. (Mote: This options includes: a during the working sensities and participation in recreation activities. All children more 10     0     \$50.00       This option for children ages 0-11. (Mote: This includes childrage escalarus.)     0     \$50.00       This option for children ages 0-11. (Mote: This includes childrage escalarus.)     0     \$50.00       This option from option through throusely breakfast.     0     \$50.00       This option from option from option for through throused prevestation.     0     \$50.00                                                                                                    | dy full. Pleas |
| dd-On Options       Select       Options       Unit Cost         Name       Select       Options       Unit Cost       Strength         This option is for cooks and other guests who will be on ground for the event, but not participating in ground and inter, encreasion, etc.       Max(50)       Strength         Youth Registration       0       \$100,000       Max(100)       Strength         This option is for bioleter agers 127.17 (Most: This option noclotes a gathering the social participation in necession activities, encreasion, etc.       0       \$100,000         This option is of collabera gate 127.17 (Most: This option noclotes a gathering the encreation activities, and children impacts addit for more group ments accompany of gathering the normality pression and participation in necession activities. All children impacts       0       \$50,000         This option is do collabera gate 127.17 (Most: This inductes inductes doubles and participation in necession activities. All children impacts       0       \$50,000         This option after down approx 117.127.29 (-0:07:07:07:07:07:07:07:07:07:07:07:07:07                                                                                                    | t Subtotal     |
| Name     Select     Options     Unit Cost       Non-Participating Attendes     0     \$55.00       Professional of a cost and whe guests whe will be an grounds for the event, but not participating in groups an activities, secretaria, etc.     0     \$55.00       Max(500)     0     \$50.000     Max(500)     \$50.000       Professional of the analysis and wheele guests whe will be an grounds for the event, but not participating in groups an activities, secretaria, etc.     0     \$50.000       Max(500)     0     \$50.000     Max(100)     \$50.000       Professional of the more for the provide childraw events and participation in recreation activities. All children may argue groups when not in the provided childraw events and anticipation in recreation activities. All children may argue groups when not in the provided childraw events and anticipation in recreation activities. All children may argue groups when not in the provided childraw events and arritegiation in recreation activities. All children may argue groups when not in the provided childraw events and arritegiation in recreation activities. All children may argue groups when not in the provided childraw events and arritegiation in recreation activities. All children where the analysis argue groups when not in the provided childraw events and arritegiation in recreation activities. All children where the analysis argue groups when not in the provided childraw events and arritegiation in recreation activities. All children where the analysis argue groups when not in the provided childraw events and antice activities. All children where the analysis argue groups where not in the provided childraw events and arritegiation and arritegiation activities. All children whe                                                                                                    |                |
| Non-Patienticipation Attendee     0     \$55.00       Main option is for costs and when yearsts whe will be an grounds for the event, but not participating in program activities, recreasion, etc.     0     Max(5000)       Vouch Registration     0     \$100,000     Max(5000)       Main option is for advecter sager 15.17. (Note: This option includes a gathering transition group group must accompany at posh for increasion activities, All children must be advected added from your group must accompany at posh for increasion activities. All children must be advected added from your group must accompany at posh for increasion activities. All children must be advected added from your group must accompany at posh for increasion activities. All children must be advected added from your group must accompany at posh for increasion activities. All children must be advected added from your group must accompany at posh for increasion activities. All children must be advected added from your group must accompany at posh for increasion activities. All children must be advected added from your group must accompany at posh for increasion activities. All children must be advected added from your group must not in the provided childrane reasions.     0     \$80.000       Main (Plant) Cheadline: 7115/25 (- 407):6-2021)     0     \$80.000     \$80.000       Fermale Bank (Spon)     0     \$50.000     \$50.000       Individual bed in a alward cabin.     0     \$50.000       Individual bed in a alward cabin.     0     \$50.000       Individual bed in a alward cabin.     0     \$50.000                                                                                                    | t Subtotal     |
| This option is for cosks and after particle with prevent, but not participating reprogram activities, recreation, etc.::::::::::::::::::::::::::::::::::::                                                                                                    | 00 \$0.0       |
| Youth Registration         0         \$100,00           This option in creation recordion activities. As submixed skells from your group must accompany aly such for the youth during the moning breakout sensities as a set as a set as a set option of the option in creation in creation in creation activities. As submixed skells from your group must accompany aly such for the recention.)         0         \$200.00           Child Registration (Deadline: 728/25) (- 07/92.02)         0         \$50,000         \$50,000           Max(100)         Max(100)         Max(100)         \$80,000         \$80,000           Plais includers Builder Schlare must in the provided childcare sensions.)         0         \$80,000         \$80,000           Plais includers Builder Schlare Max(100)         0         \$80,000         \$80,000           Plais includers Builder Schlare Max(100)         0         \$50,000         \$50,000           Max(100)         0         \$50,000         \$50,000         \$50,000           Insiderer Builder Schlare Max(100)         0         \$50,000         \$50,000         \$50,000           Max(100)         0         \$50,000         \$50,000         \$50,000         \$50,000         \$50,000         \$50,000         \$50,000         \$50,000         \$50,000         \$50,000         \$50,000         \$50,000         \$50,000         \$50,000         \$50,000         \$50,000                                                                                                    |                |
| This option for students ages 12-12, (Mate: This option includes a gatheming threading time specifically for the youth during the mining breaklout areasin as the astractication in more resonance of gathemine specifical and the specifical and the specifical and                                                                                                    | 00 \$0.0       |
| werk as participation in procession activities. An authorized skull from your group must accompany all youth for recreation.)  Add Registration (Deadline: 7/12/25) (= 0709.7023)  To a standard scalar in the provided childcare data participation in recreation activities. All children must be accompanied by an authorized skull from your group when not in the provided childcare estations;  Meal Plan (Deadline: 7/15/25) (= 0719.7023)  Main Plan (Deadline: 7/15/25) (= 0719.7023)  Meal Plan (Deadline: 7/15/25) (= 0719.7023)  Meal Plan (Deadline: 7/15/25) (= 07                                                                                                    |                |
| Child Hegilaritanian (Desadline: 728/25) (- 0779-0201)       0       \$\$0.00         Mary Tangaranian (Desadline: 718/25) (- 0776-0201)       0       \$\$0.00         Masel Yahun (Desadline: 718/25) (- 0776-0201)       0       \$\$0.000         Masel Yahun (Desadline: 718/25) (- 0776-0201)       0       \$\$0.000         Paras includere dubult men your groups when mit in the provided childcare sections: a clivities. All children mutati       0       \$\$0.000         Paras includere Suburg (Time Hough Timerately breastast)       0       \$\$0.000       \$\$0.000         Paras includere Suburg (Timerately breastast)       0       \$\$0.000       \$\$0.000         Paras includere Suburg (Timerately breastast)       0       \$\$0.000       \$\$0.000         Masel Status (Space<br>Introlivitab berl in a shared cabin.       0       \$\$0.000       \$\$0.000         Masel Status (Space       0       \$\$0.000       \$\$\$0.000       \$\$\$0.000         Introlivitab berl in a shared cabin.       0       \$\$\$\$0.000       \$\$\$\$\$\$\$\$\$\$\$\$\$\$\$\$\$\$\$\$\$\$\$\$\$\$\$\$\$\$\$\$\$\$\$\$                                                                                                    |                |
| This option for children ages 0-11. (Note: This includes children during the workspie sessions and participation in necreation activities. All children must be mainted to the provided children estations activities. All children must be mainted to the provided children estations. All children must be mainted to the provided children estations. All children must be mainted to the provided children estations. Mac(100) Mean Plan (Deadline: 7/15/25) (- 071/6.2025)  Fernale Bunk Space                                                                                                    | 0.0\$0.0       |
| accompanied of an articular dabit from your group when not in the provided childcare sessions.) Med Plan (DeadInter, 7115/25) (= 071/s-2025) 0 Source State State                                                                                                    |                |
| Mail Faun (Deadline: 7/15/25) (= 0716/002)     0     \$80.000       Plain Includes Bunday direr drovagh Thuraday breakfast.     Max(350)       Female Bunday direr drovagh Thuraday breakfast.     0     \$50.000       Includes Bunday direr drovagh Thuraday breakfast.     0     \$50.000       Mail Faunk Space     0     \$50.000       Includes Bunday direr drovagh Thuraday breakfast.     0     \$50.000       Maile Faunk Space     0     \$50.000       Includes Led or a shared cable.     Max(50)     Max(50)                                                                                                    |                |
| Plas includes Bunday Sinner through Thursday breakfast.<br>Female Bunk Space 0 \$50.00<br>Individual bod in a shared cabin.<br>Make Space 0 \$50.00<br>Individual bod in a shared cabin.<br>Make Space 0 \$50.00<br>Individual bod in a shared cabin.                                                                                                    | 00 \$0.0       |
| Fernale Bank Space     0     \$50.00       Individual bed in a shared cabin.     Max(50)     Max(50)       Maile Bank Space     0     \$50.00       Individual bed in a shared cabin.     Max(50)     Max(50)                                                                                                    |                |
| Fernal® Bunk Space     0     \$50.00       Individual bed in a shared cabin.     Max(50)       Male Bunk Space     0     \$50.00       Individual bed in a shared cabin.     Max(50)                                                                                                    |                |
| Individual bod in a shared cabin.<br>Make(50)<br>Make Space<br>Individual bod in a shared cabin.<br>Max(50)                                                                                                    | 00 \$0.0       |
| Male Bunk Space 0 \$50.00<br>Individual bed in a shared cablin. Mex(50)                                                                                                    |                |
| 0 00000 Max(50)                                                                                                    | 10 \$0 f       |
| Max(50)                                                                                                    | ,              |
|                                                                                                    |                |
|                                                                                                    |                |
|                                                                                                    |                |

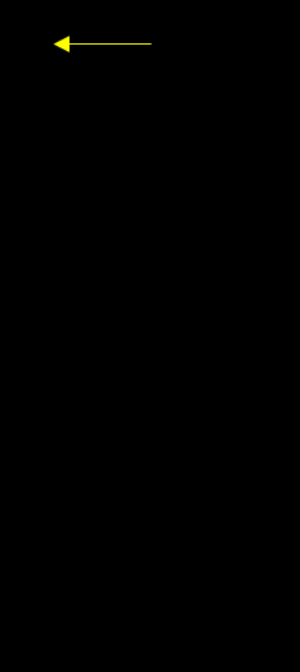

#### <u>Step 10:</u>

- Review charges & enter payment information.

| gistration Summary                                                                                                    |                                                                                                  | Apply Discount Code |                                 |
|----------------------------------------------------------------------------------------------------|--------------------------------------------------------------------------------------------------|---------------------|---------------------------------|
| 2 Adult Participants (Include<br>Options Total:<br>Registration Total:<br>Previous Total:<br>Total Due:<br>Override Total: | s College Students) \$250.00<br>\$290.00<br>\$540.00<br>\$0.00<br>\$540.00<br>\$540.00<br>\$0.00 |                     | Apply                           |
| Billing Contact                                                                                                    |                                                                                                  | Payment             |                                 |
| Same as Main Contact                                                                                                    |                                                                                                  | Day Ru              | Credit Card                     |
| Preferred Title                                                                                                    | ~                                                                                                | Amount              | 540                             |
| First Name                                                                                                    |                                                                                                  |                     | \$81.00 Minimum payment require |
| Last Name                                                                                                    |                                                                                                  | Cardholder Name     |                                 |
| Suffix                                                                                                    | ~                                                                                                | Card Type           | Visa 🗸                          |
| Phone                                                                                                    |                                                                                                  | Card Number         |                                 |
| Email                                                                                                    |                                                                                                  | Expiration Date     | ( 🗸 20: 🗸                       |
| Chiai                                                                                                    |                                                                                                  | Security Code       |                                 |
| Street Address                                                                                                    |                                                                                                  | First Name          |                                 |
| Apt, Suite, etc.                                                                                                    |                                                                                                  | Lest Name           |                                 |
| City                                                                                                    |                                                                                                  |                     |                                 |
| State                                                                                                    | ~                                                                                                |                     |                                 |
| Zip                                                                                                    |                                                                                                  |                     |                                 |

#### <u>Step 11:</u>

- Click "Submit Registration."
  - \*\*\*Note: Your registration will not save or process until this step is completed.\*\*\*

| Co Back         Registration Summary         2 Adult Participants (includes College Students) 5550.00         Options Total:         Source State         Previous Total:         State         Override Total:         State         Previous Total:         State         Override Total:         State         Previewed Title         Previewed Title         Previewed Title         State Address         Apt, Suite, ec.         City                                                                                                    | Event (1) Start (2) Additional Info (3) Options (9) Reyment (5) Complete                                                                                                    |                                                                                                    |  |
|----------------------------------------------------------------------------------------------------|----------------------------------------------------------------------------------------------------|----------------------------------------------------------------------------------------------------|--|
| Registration Summary         2 Addr. Participants (includes College Budents) \$255.00         Options total:       \$29000         Registration Total:       \$540.00         Previous Total:       \$50.00         Total Due:       \$540.00         Overnide Total:       \$50.00         Source as Main Contact       \$9000         Previous Total:       \$50.00         Source as Main Contact       \$9000         Previous Total:       \$50.00         Source as Main Contact       \$61.00 Minimum payment required         Cardholder Name       Cardholder Name         Last Name       Cardholder Name         Street Address       Cardholder Name         Apt, Suifie, etc.       City   | Go Back                                                                                                    |                                                                                                    |  |
| Options Total:       £220.00         Persionation Total:       \$540.00         Previous Total:       \$50.00         Total Due:       \$540.00         Override Total:       \$0.00         Store as Main Contact       Pay By Credit Card         Preferred Title       ✓         First Name       ≤81.00 Minimum payment required         Suffix       ✓         Protee       Card Number         Email          Street Address          Apt, Suite, etc.          City          Last Name          Last Name          Card Number          Explantion Date       I ∨ 200. ∨         Street Address          Apt, Suite, etc.          City          Last Name          Last Name          Last Name | Registration Summary 2 Adult Participants (Includes College Students) \$250.00                                                                                                    | Apply Discount Code                                                                                                    |  |
| Billing Contact  Some as Main Contact  Preferred Title  First Name Last Name Suffix Phone Email Breet Address Apt, Suite, etc. City                                                                                                    | Options Total:         \$290.00           Registration Total:         \$540.00           Previous Total:         \$0.00           Total Due:         \$540.00           Overnde Total:         \$0.00 |                                                                                                    |  |
| Sume as Main Contact     Pay By     Credit Card       Preferred Title      Amount       First Name      Sall 50 Minimum payment required       Last Name     Cardholder Name     Cardholder Name       Suffix      Card Number       Phone      Card Number       Street Address      Security Code       City      First Name                                                                                                    | Billing Contact                                                                                                    | Payment                                                                                                    |  |
|                                                                                                    | Same as Main Contact  Preferred Title  First Name Last Name Suffix Phone Email Street Address Apt, Sufte, etc. City                                                                                   | Pay By Credit Card  Amount 540 S81.00 Minimum payment requir Cardholder Name Card Type Card Number Card Number Expiration Date I Security Code First Name Last Name Last Name |  |
|                                                                                                    | Go Back                                                                                                    |                                                                                                    |  |